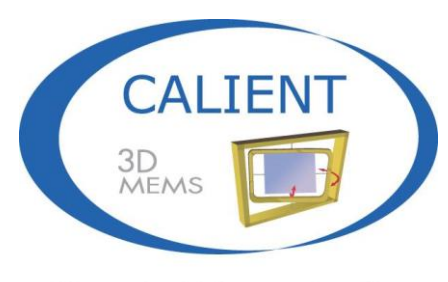

Move the light, not the fiber

# CALIENT Optical Circuit Switch (OCS) SNMP User Guide

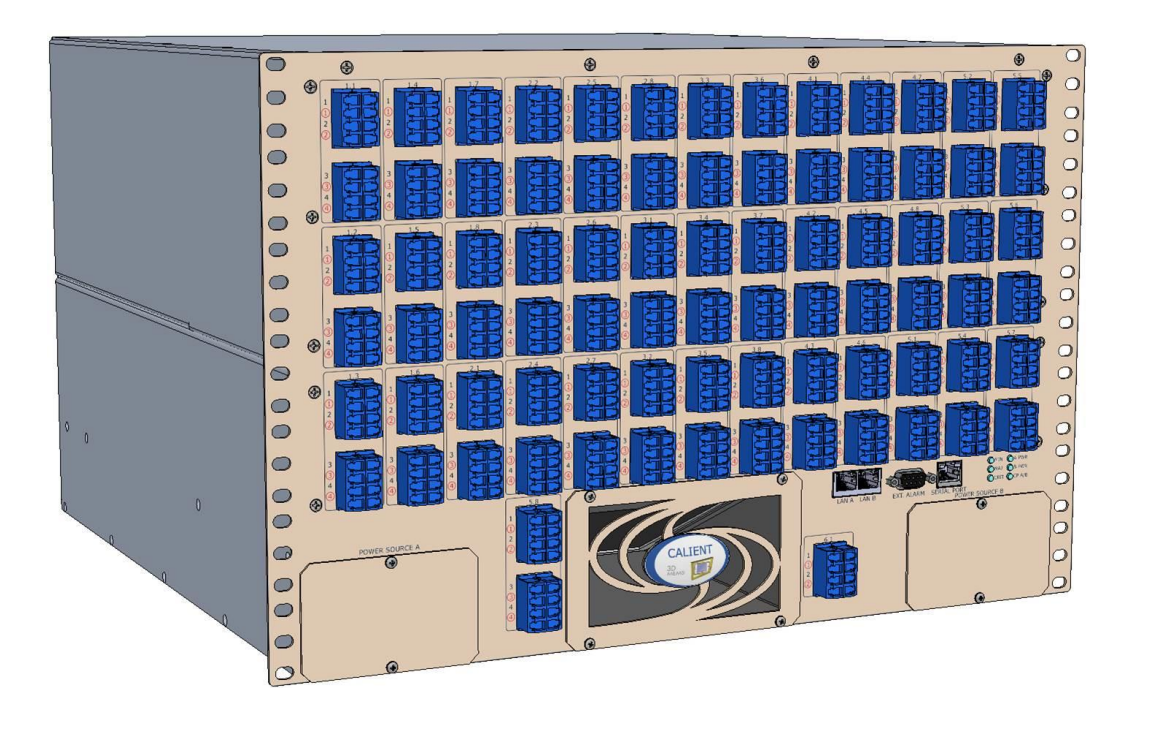

© 2015 CALIENT Technologies, Inc. All rights reserved.

CALIENT, CALIENT Technologies, the CALIENT design logo, and the tag line "Move the light, not the fiber" are registered trademarks of CALIENT Technologies, Inc. in the U.S. and other countries. All other marks belong to their respective owners.

#### **Confidential and Proprietary Information**

This document contains confidential and proprietary information of CALIENT Technologies, which is protected by the copyright laws of the United States, international copyright treaties, and all other applicable national laws. Any unauthorized use, reproduction, or transfer of any information in this document is strictly prohibited. This document contains information regarding technology that is protected under one or more pending or issued United States and foreign patents. This manual may not be copied wholly or in part without prior written permission from CALIENT Technologies. To obtain such permission, please contact:

CALIENT Technologies 25 Castilian Drive Goleta, CA 93117 USA Phone: +1.805.562.5500 www.calient.net

#### **Service and Support**

CALIENT offers a wide range of product support programs including installation support, repair services, maintenance services and technical training.

If you need technical assistance with CALIENT's products, please visit our automated customer support portal at http://support.calient.net or email support@calient.net.

If you are experiencing a service-affecting emergency, please contact us on the following numbers:

Within US: 1.877.682.1160 International: International Call Prefix + Country Code + 1.877.682.1160

If your call is not answered immediately, please leave a message. Messages are retrieved continuously.

Document Part Number: 460183-00, Rev. A

# **Revision History**

| Date       | Version | Description                                                                  | Author(s)   |
|------------|---------|------------------------------------------------------------------------------|-------------|
| 04/08/2013 | 0.1     | Preliminary draft describing the SNMP feature and configuration              | Engineering |
| 04/13/2013 | 0.2     | Incorporated review comments                                                 | Engineering |
| 04/29/2013 | 0.3     | Updated Configuration Details and added<br>System Restrictions in Appendix A | Engineering |
| 05/26/2015 | 0.4     | Update content and formatting                                                | T. Schilz   |
| 06/18/2015 | 0.5     | Additional content and formatting changes                                    | T. Schilz   |
| 06/19/2015 | 0.6     | Incorporate Vijayan's review edits                                           | T. Schilz   |
| 06/24/2015 | A       | Incorporate Deepti's review edits                                            | T. Schilz   |

# **Table of Contents**

| 1 | ABOU              | T SNMI   | Ρ                                            |    |  |
|---|-------------------|----------|----------------------------------------------|----|--|
| 2 | SNMP              | AGENT    | ۲ SUPPORT FOR THE OCS                        |    |  |
| 3 | BROWSING OCS MIBS |          |                                              |    |  |
| 4 | OCS S             | NMP A    | GENT INSTALLATION AND STARTUP                |    |  |
|   | 4.1 9             | Support  | ted Software Releases                        |    |  |
|   | 4.2 I             | nstallir | ng the OCS SNMP Agent                        |    |  |
| 5 | CONFI             | GURIN    | G SNMP WITH THE WEB GUI                      |    |  |
|   | 5.1 I             | Enablin  | g and Disabling SNMP                         |    |  |
|   | 5.2 (             | Configu  | iring SNMP v1/v2c Get/Set Parameters         |    |  |
|   | 5.3 (             | Configu  | <pre>iring SNMP v1/v2c Trap Parameters</pre> | 19 |  |
|   | 5.4 (             | Configu  | ring SNMP v3 Get/Set Parameters              | 20 |  |
|   | 5.5 (             | Configu  | iring SNMP v3 Trap Parameters                | 21 |  |
| Α | SNMP              | CONFI    | GURATION RESTRICTIONS                        | 23 |  |
|   | A.1 (             | Configu  | Iring the SNMP Agent                         | 23 |  |
|   | A.2 (             | Configu  | Iring SNMP Users                             | 23 |  |
| В | SNMP              | TEST P   | ROCEDURES                                    |    |  |
|   | B.1 I             | Require  | ed Tools                                     |    |  |
|   | B.1               | .1 Loa   | iding MIBs in SNMP Command Line Utilities    |    |  |
|   | B.2 (             | Cross-C  | onnect Testing                               | 25 |  |
|   | B.2               | .1 Ado   | ding a Cross-Connection Using SNMP           | 25 |  |
|   |                   | B.2.1.   | 1 Sample Cross-Connections                   | 27 |  |
|   | B.2               | .2 Act   | ivating and Deactivating a Cross-Connection  | 28 |  |
|   |                   | B.2.2.   | 1 Activating a Connection                    | 28 |  |
|   |                   | B.2.2.   | 2 Deactivating a Connection                  | 28 |  |
|   | B.2               | .3 Del   | eting a Cross-Connection                     | 29 |  |
|   | B.2               | .4 Del   | ete All (Bulk Delete) Cross-Connections      |    |  |
|   | B.2               | .5 Loo   | pback All Cross-Connections                  |    |  |
|   |                   |          |                                              |    |  |

|   | В.   | 2.6  | Check   | king the Status of the Last Operation | 31 |
|---|------|------|---------|---------------------------------------|----|
|   | B.3  | Con  | nectic  | on Set Table Testing                  |    |
|   | В.   | 3.1  | Creat   | ing a New Connection Set              |    |
|   | В.   | 3.2  | Deleti  | ing a Saved Connection Set            | 32 |
|   | В.   | 3.3  | Recall  | ling a Saved Connection Set           | 32 |
|   | B.4  | Port | Grou    | p Testing                             |    |
|   | В.   | 4.1  | Creat   | ing a New Port Group                  |    |
|   | В.   | 4.2  | Deleti  | ing an Existing Port Group            |    |
|   | B.5  | Scal | ar OID  | D Testing                             |    |
|   | B.6  | Use  | r Man   | agement Testing                       | 35 |
|   | В.   | 6.1  | Creat   | ing a New User                        | 35 |
|   |      | В.6  | 5.1.1   | Required Parameters                   |    |
|   |      | В.6  | 5.1.2   | Optional Parameters                   |    |
|   |      | В.6  | 5.1.3   | Procedure                             |    |
|   | В.   | 6.2  | Modi    | fying a User                          |    |
|   | В.   | 6.3  | Deleti  | ing a User                            |    |
|   | B.7  | Trap | o Testi | ing                                   | 39 |
|   | B.8  | Use  | ful SN  | MP Commands                           | 39 |
| С | SUPF | PORT | ED CA   | LIENT MIB OIDS                        | 41 |
|   | C.1  | Alar | m Cor   | nfiguration MIBs                      | 41 |
|   | C.2  | Cha  | ssis M  | IIBs                                  | 42 |
|   | C.3  | Con  | nectic  | on MIBs                               | 43 |
|   | C.4  | Envi | ironm   | ent MIBs                              | 48 |
|   | C.5  | FTP  | Confi   | guration MIBs                         | 49 |
|   | C.6  | NTP  | Serve   | er Configuration MIBs                 | 50 |
|   | C.7  | Port | : MIBs  |                                       | 50 |
|   | C.8  | Port | Grou    | p MIBs                                | 52 |
|   | C.9  | Secu | urity N | ЛIBs                                  | 53 |
|   | C.10 | Serv | vice M  | IIBs                                  | 54 |
|   | C.11 | Sess | ion M   | lanagement MIBs                       | 54 |

| C.12 | Software Management MIBs | 55 |
|------|--------------------------|----|
| C.13 | User Management MIBs     | 56 |

# **List of Figures**

| Figure 1 – SNMP Overview                              | 9  |
|-------------------------------------------------------|----|
| Figure 2 – Viewing MIBs with Standalone Browser       | 13 |
| Figure 3 – CALIENT WebGUI Login                       | 16 |
| Figure 4 – Configuring SNMP v1/v2c Get/Set Parameters | 18 |
| Figure 5 – Configuring SNMP v3 Get/Set Parameters     | 21 |
| Figure 6 – Configuring SNMP v3 Trap Parameters        | 22 |

# **List of Tables**

| Table 1 – CALIENT MIBs 11                          |
|----------------------------------------------------|
| Table 2 – SNMP v1/v2c Get/Set Parameters           |
| Table 3 – SNMP v1/v2c Trap Parameters 19           |
| Table 4 – SNMP v3 Get/Set Parameters 20            |
| Table 5 – SNMP v3 Trap Parameters 22               |
| Table 6 – Cross-Connection Parameters              |
| Table 7 – New-User Parameters                      |
| Table 8 – CALIENT Alarm Configuration MIBs 41      |
| Table 9 – CALIENT Chassis MIBs                     |
| Table 10 – CALIENT Connection MIBs                 |
| Table 11 – CALIENT Environment MIBs 48             |
| Table 12 – CALIENT FTP Configuration MIBs       49 |
| Table 13 – CALIENT NTP Configuration MIBs          |
| Table 14 – CALIENT Port MIBs 50                    |
| Table 15 – CALIENT Port Group MIBs 52              |
| Table 16 – CALIENT Security MIBs                   |

| Table 17 – CALIENT Service MIBs             | . 54 |
|---------------------------------------------|------|
| Table 18 – CALIENT Session Management MIBs  | . 54 |
| Table 19 – CALIENT Software Management MIBs | . 55 |
| Table 20 – CALIENT User Management MIBs     | . 56 |

# PREFACE

The CALIENT Optical Circuit Switch (OCS) SNMP User Guide provides information on how the Simple Network Management Protocol (SNMP) is used on CALIENT's S320 and S160 platforms to monitor and manage devices attached to IP networks.

# AUDIENCE

The CALIENT Optical Circuit Switch (OCS) SNMP User Guide is written for both the network operations center personnel and field service personnel who configure, provision and monitor the equipment. It is assumed that this audience is familiar with SNMP.

# **1 ABOUT SNMP**

The Simple Network Management Protocol (SNMP) is an Internet-standard protocol for managing devices on IP networks. Devices that typically support SNMP include routers, switches, servers, workstations, printers, modem racks and more. It is used mostly in network management systems to monitor network-attached devices for conditions that warrant administrative attention. SNMP is a component of the Internet Protocol Suite defined by the Internet Engineering Task Force (IETF). It consists of a set of standards for network management, including an application layer protocol, a database schema and a set of data objects.

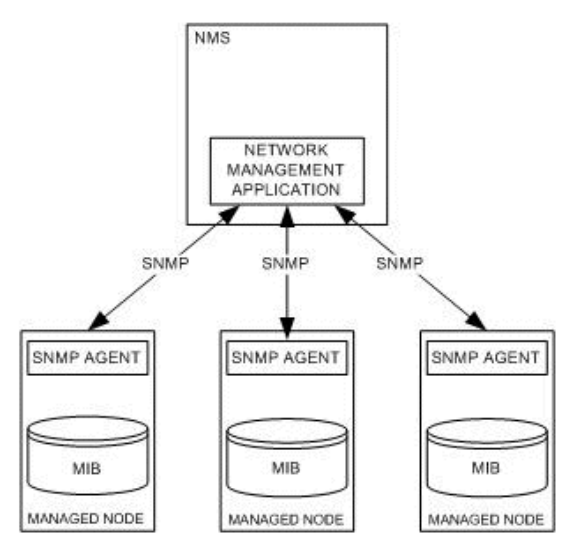

Figure 1 – SNMP Overview

SNMP exposes management data in the form of variables on the managed systems, which describe the system configuration. These variables can then be queried, and sometimes set, by managing applications.

SNMP itself does not define which information (i.e., which variables) a managed system should offer. Rather, it uses an extensible design, where the available information is defined by management information bases (MIBs). MIBs describe the structure of the management data of a device subsystem; they use a hierarchical namespace containing object identifiers (OID). Each OID identifies a variable that can be read or set via SNMP. MIBs use the notation defined by Abstract Syntax Notation One (ASN.1). There are two types of MIBs: standard and enterprise. Standard MIBs are definitions of network and hardware events used by many different devices. Enterprise MIBs are used to give information about events that are specific to a single manufacturer.

SNMP operates in the Application Layer of the Internet Protocol Suite (Layer 7 of the OSI model). The SNMP agent receives requests on UDP port 161. The manager may send requests from any available source port to port 161 in the agent. The agent response will be sent back to the source port on the manager. The manager receives notifications (Traps and Inform Requests) on port 162 by default.

# 2 SNMP AGENT SUPPORT FOR THE OCS

The CALIENT SNMP agent supports all the three versions of SNMP—SNMPv1, SNMPv2c and SNMPv3. SNMPv3 support makes the CALIENT SNMP interface highly secure. CALIENT OCS features are defined as part of Enterprise MIBs. The CALIENT OCS SNMP agent supports SNMP Get/Set and GetBulk requests for SNMP MIB-II MIBs and Enterprise-specific MIBs. It also sends traps on alarm/event generation; the trap versions supported are v1 Trap, v2c Trap, v2c Inform, v3 Trap and v3 Inform. The CALIENT OCS agent MIBs can be copied from the installation package located at /opt/calient/GXCP/net-snmp/share/snmp/mibs on the target board.

Table 1 lists enterprise-specific MIBs that describe the functionality and configuration of the CALIENT OCS.

| S. No. | MIB Name                    | Description                                                                                                    |  |  |
|--------|-----------------------------|----------------------------------------------------------------------------------------------------|--|--|
| 1      | CALIENT-SMI                 | CALIENT SMI and top-level registrations                                                                                                    |  |  |
| 2      | CALIENT-TC                  | CALIENT textual conventions                                                                                                    |  |  |
| 3      | CALIENT-CHASSIS-MIB         | MIB describing the physical elements (primarily shelves and modules) in a chassis                                                                                  |  |  |
| 4      | CALIENT-PORTS-MIB           | MIB describing CALIENT port features                                                                                                    |  |  |
| 5      | CALIENT-CONNECTION-MIB      | MIB describing a list of transit connections<br>provisioned in this OCS. This MIB supports<br>CALIENT connection creation using SNMP set<br>functionality as well. |  |  |
| 6      | CALIENT-PORT-GROUP-MIB      | MIB describing a list of the port groups configured in this OCS                                                                                                    |  |  |
| 7      | CALIENT-SW-MGMT-MIB         | MIB describing a list of software versions running on various slots in the chassis                                                                                 |  |  |
| 8      | CALIENT-ALARM-CONF-MIB      | MIB defining the various alarms supported by CALIENT devices                                                                                                    |  |  |
| 9      | CALIENT-SERVICE-CONF-MIB    | MIB describing the various services running on the CALIENT device                                                                                                  |  |  |
| 10     | CALIENT-SCP-CONF-MIB        | MIB describing the SCP configuration for installation/backup                                                                                                    |  |  |
| 11     | CALIENT-NTP-SERVER-CONF-MIB | MIB describing the NTP configuration for the switch                                                                                                    |  |  |
| 12     | CALIENT-USER-MGMT-MIB       | MIB describing the list of users configured to access this device                                                                                                  |  |  |

#### Table 1 – CALIENT MIBs

| S. No. | MIB Name                 | Description                                                                               |
|--------|--------------------------|-------------------------------------------------------------------------------------------|
| 13     | CALIENT-SESSION-MGMT-MIB | MIB describing a list of configured user sessions                                         |
| 14     | CALIENT-SECURITY-MIB     | MIB describing support for security profiles<br>and monitoring of access to CALIENT nodes |
| 15     | CALIENT-ENV-MIB          | MIB monitoring the CALIENT environment                                                    |

# (i) Note

CALIENT-TC and CALIENT-SMI MIBs contain the various CALIENT Textual Conventions and top-level registrations required by the MIB browser to load the CALIENT-specific MIBS successfully. The CALIENT-ENV-MIB contains only Notifications/Traps that monitor the various environmental parameters for the switch and does not contain any OIDs that can be Get/Set. As such, a list of supported OIDs are not are described for these MIBs in Appendix C.

# **3 BROWSING OCS MIBS**

The MIB browser is an indispensable tool for engineers to manage SNMP-enabled network devices and applications. It allows users to load standard and proprietary MIBs, and even some malformed MIBs. It also allows them to issue SNMP requests to retrieve the SNMP agent's data or make changes to the agent. A built-in trap receiver can receive and process SNMP traps according to its rule engine. Most network management systems (NMS) have built-in MIB browsers, although standalone MIB browsers can also be used. iReasoning is a freely available MIB browser that can be downloaded from http://ireasoning.com/mibbrowser.shtml. Figure 2 provides a snapshot of loaded CALIENT MIBs viewed with the iReasoning MIB browser.

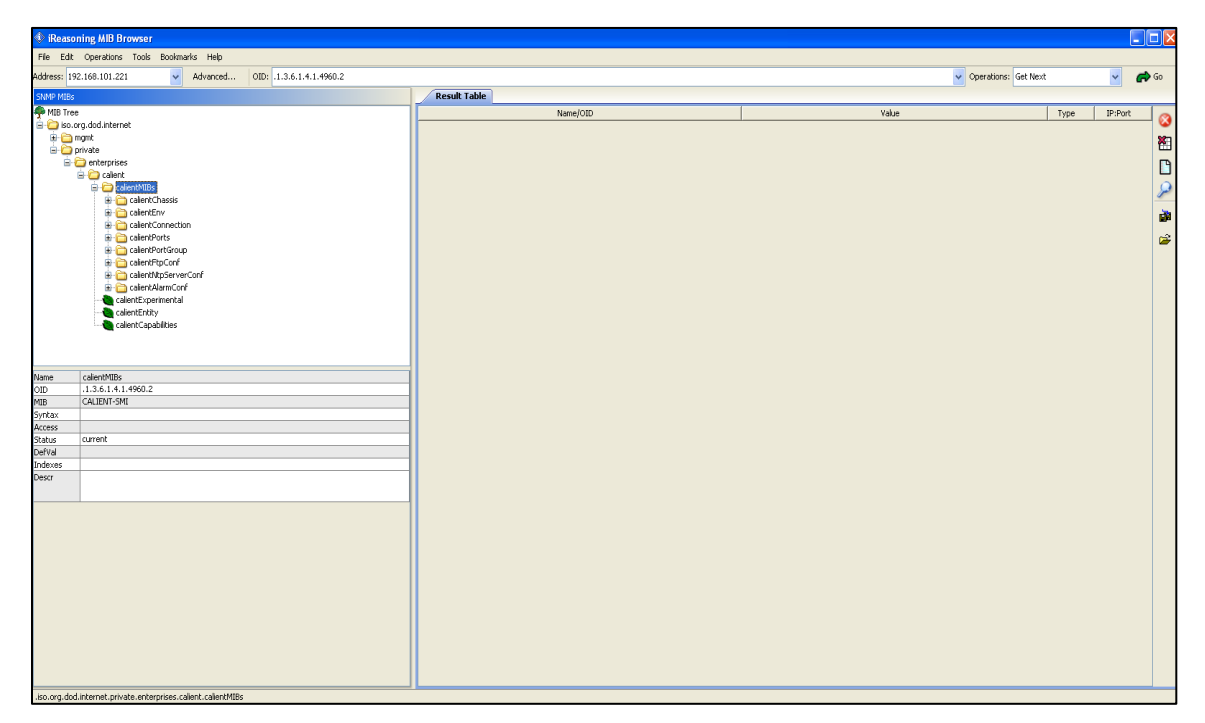

Figure 2 – Viewing MIBs with Standalone Browser

# **4** OCS SNMP AGENT INSTALLATION AND STARTUP

## 4.1 Supported Software Releases

SNMP agent installation and startup is supported in CALIENT software release 5.2.7 (GXCP-5.2-7) or later.

## 4.2 Installing the OCS SNMP Agent

The following procedure describes how to install the SNMP agent on your system:

- 1. Copy the GXCP image tar ball on the target board.
- 2. Log in to the target board at the following location:

```
cd /opt/installtemp
```

scp <userid>@192.168.120.13:/ws/images/xxx/GXCP-xxx.tar

3. Untar (open) the .tar file by issuing the following command:

tar -xf GXCP-xxx.tar

4. Install the GXCP image with the following command:

```
cd /opt/installtemp/GXCP-xxx
```

/install-upgrade

5. Stop services by issuing either of the following commands:

gxc-stop OR StopAll.sh

6. Start services by issuing either of the following commands:

gxc-start OR StartAll.sh

7. Check the status of services by issuing the following command:

pl

A list of all system services will be displayed. Services that are operational will appear as RUNNING; any that are not will appear as STOPPED.

#### Switch Status

| GxcMonitor    | > | RUNNING |
|---------------|---|---------|
| Dsp           | > | RUNNING |
| NamingService | > | RUNNING |

| EventServices       | > | RUNNING |
|---------------------|---|---------|
| EventConsumers      | > | RUNNING |
| CfgReg              | > | RUNNING |
| AlarmServices       | > | RUNNING |
| DeviceManager       | > | RUNNING |
| NodeServices        | > | RUNNING |
| Authentication      | > | RUNNING |
| SwitchMatrix        | > | RUNNING |
| xConnectProvisioner | > | RUNNING |
| TL1Service          | > | RUNNING |
| PHPServices         | > | RUNNING |
| WebServices         | > | RUNNING |
| SNMPServices        | > | RUNNING |

# **5 CONFIGURING SNMP WITH THE WEB GUI**

The OCS SNMP agent can be configured from the CALIENT WebGUI (graphical user interface); however, the user must have the required credentials to access it. Figure 3 provides a snapshot of the WebGUI Login page.

| CALIENT Technologies Inc<br>Photonic Switch - S320                | c.        |             | Select Language • |
|-------------------------------------------------------------------|-----------|-------------|-------------------|
|                                                                   | User Name | Login       |                   |
|                                                                   | Password  | Login Clear |                   |
|                                                                   |           |             |                   |
| Copyright-2015 @CALIENT Technologies Inc.<br>All rights reserved. |           |             |                   |

Figure 3 – CALIENT WebGUI Login

## 5.1 Enabling and Disabling SNMP

The following procedure describes how to enable and disable SNMP on the CALIENT OCS using the WebGUI:

- 1. Type in the appropriate information in the **User Name** and **Password** fields on the WebGUI **Login** page.
- 2. Click the Login button. The Home page will display.

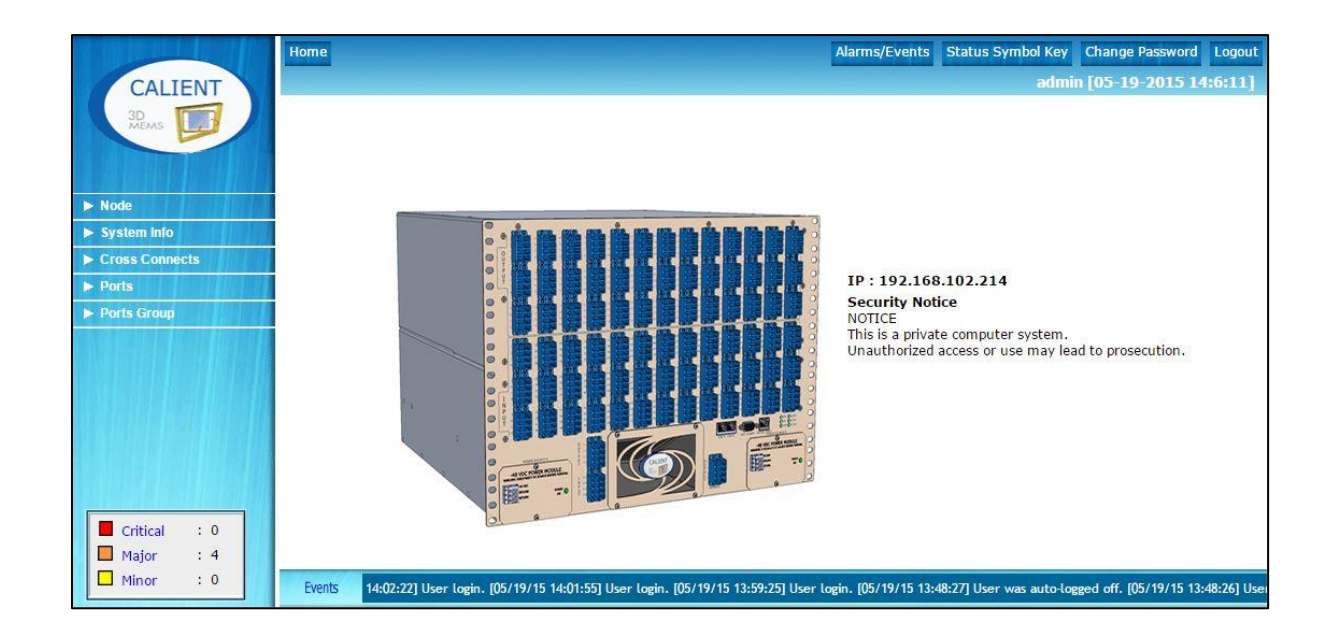

3. Navigate the following path: Node > Summary > Node Config.

The Node Configuration screen will open.

|                 | Home >> Summary >> Node Config         | A                                                            | arms/Events Status Symbol Key Change Password Logout                      |  |  |  |  |  |
|-----------------|----------------------------------------|--------------------------------------------------------------|---------------------------------------------------------------------------|--|--|--|--|--|
| CALIENT         | Backup/Restore SNMP Configuration      | Open Flow Configuration                                      | admin [05-19-2015 14:8:29]                                                |  |  |  |  |  |
| 3D 📩            | Node Configuration                     |                                                              |                                                                           |  |  |  |  |  |
| MEMS            | General Configuration                  | Service Configuration                                        | Time Configuration                                                        |  |  |  |  |  |
|                 | Node Name                              | Web Service Enabled                                          |                                                                           |  |  |  |  |  |
|                 | System Contact                         | TL1 Service Enabled                                          | Current<br>5-19-2015 14:10:17                                             |  |  |  |  |  |
| ▼ Node          | System Location                        | SNMP Service 💿 Enabled 🔍 Disabled                            | NTP Service Enabled                                                       |  |  |  |  |  |
| Summary         | DB Status USER-DB                      | Open Flow 💛 Enabled 💿 Disabled                               | NTP Server 1.1.1.1                                                        |  |  |  |  |  |
| System Info     |                                        | RPC Service                                                  |                                                                           |  |  |  |  |  |
| Cross Connects  | Network<br>Configuration               | ethB Bond0                                                   | Security Configuration                                                    |  |  |  |  |  |
| Ports           | IP Address                             | (192.168.102.214                                             | NOTICE                                                                    |  |  |  |  |  |
| Ports Group     | Subnet Mask                            | (255.255.255.0)                                              | This is a private computer system.                                        |  |  |  |  |  |
|                 | Gateway                                | (192.168.102.1                                               | Conuction Notice to prosecution.                                          |  |  |  |  |  |
|                 | MAC (00-80-F9-F8-00-03                 | (00-80-F9-58-63-01 )                                         | ) Security Notice                                                         |  |  |  |  |  |
|                 | Link Status (DOWN                      | )UP (NA                                                      | )                                                                         |  |  |  |  |  |
|                 | Interface Status (Disabled             | Enabled (Disabled                                            | )                                                                         |  |  |  |  |  |
|                 | SCP Se                                 | rver Configuration                                           | Security Notice   Enabled  Disabled                                       |  |  |  |  |  |
|                 | IP Address                             | User Name                                                    | Password Aging (30                                                        |  |  |  |  |  |
|                 | SCP Dir                                | Password                                                     | Usage Inactivity (45                                                      |  |  |  |  |  |
|                 | Cross Co                               | nnects Configuration                                         | Dynamic Update Configuration                                              |  |  |  |  |  |
| 1 DESERT DESERT | Autofo                                 | ocus 💿 Enabled 🔍 Disabled                                    | Dynamic Update   Enabled  Disabled                                        |  |  |  |  |  |
|                 | No Light Con                           | nect 🔘 Enabled 🖲 Disabled                                    | Refresh Rate 10                                                           |  |  |  |  |  |
|                 | Optimize Connec                        | tion 💿 Enabled 🔍 Disabled                                    |                                                                           |  |  |  |  |  |
|                 | Light E                                | and CBAND-1550 V                                             |                                                                           |  |  |  |  |  |
| Critical : 0    |                                        |                                                              |                                                                           |  |  |  |  |  |
| Major : 4       |                                        | Save Reset                                                   |                                                                           |  |  |  |  |  |
| Minor : 0       | Events ff. [05/19/15 14:08:10] User lo | gged off. [05/19/15 14:08:10] User logged off. [05/19/15 14: | 08:09] User logged off. [05/19/15 14:08:09] User logged off. Retrieving t |  |  |  |  |  |

4. Click the **Enabled** radio button next to **SNMP Service** in the **Service Configuration** section of the **Node Configuration** screen to enable SNMP.

Conversely, clicking the **Disabled** radio button next to **SNMP Service** will disable SNMP on the switch.

5. Once the SNMP service is enabled, click the **SNMP Configuration** tab on the **Node Configuration** screen (Figure 4) to configure additional parameters for the service.

## 5.2 Configuring SNMP v1/v2c Get/Set Parameters

To access the SNMP v1/v2c agent, the SNMP Community and Type need to be configured. The Type can be configured as RO (Read Only) or RW (Read-Write). The Manager IP Address is an optional parameter that, if configured, restricts usage of the community name to the specified IP Address only. By default, one *public* read-only community and one *private* read-write community are created and added to the configuration. Authorized users can add, delete, and modify the parameters listed in Table 2 and shown in Figure 4.

| Name Field         | Description                     | Required |
|--------------------|---------------------------------|----------|
| Community          | SNMP v1/v2c Community Name      | Yes      |
| Manager IP Address | SNMP Manager IP Address         | No       |
| Туре               | RO (Read Only), RW (Read-Write) | Yes      |

## Table 2 – SNMP v1/v2c Get/Set Parameters

|                | Home >> Summary>> Node Config >> SNM        | IP Configuration                   | Alarms/Events                   | Status Symbol Key        | Change Password        | Logout      |
|----------------|---------------------------------------------|------------------------------------|---------------------------------|--------------------------|------------------------|-------------|
| CALIENT        | Backup/Restore SNMP Configuration Op        | en Flow Configuration              |                                 | admii                    | n [05-19-2015 14       | :8:29]      |
| 3D 11          | SNMP Configuration                          |                                    |                                 |                          |                        |             |
| MEMS           | SNMP v1/v2c Trap v1/v2c SNMP v3 Tra         | p v3                               |                                 |                          |                        |             |
|                |                                             | SNMP V1/V2c Co                     | nfiguration                     |                          |                        |             |
| ▼ Node         |                                             | Community (                        |                                 | )                        |                        |             |
| Summary        |                                             | Manager IP Address                 | )                               |                          |                        |             |
| ► System Info  |                                             | Type (RC                           |                                 |                          |                        |             |
| Cross Connects |                                             | Reset                              | Save                            |                          |                        |             |
| ▶ Ports        | Community                                   | Manager IP A                       | ddress                          | Туре                     |                        |             |
| Ports Group    | Edit Delete private                         |                                    |                                 | RW                       |                        |             |
|                | Edit Delete public                          | 192.168.102.2                      | 14                              | RW                       |                        |             |
|                | Edit Delete test                            |                                    |                                 | RO                       |                        |             |
|                | L                                           |                                    |                                 |                          |                        |             |
| Critical : 0   |                                             |                                    |                                 |                          |                        |             |
| Major : 4      |                                             |                                    |                                 |                          |                        |             |
| Minor : 0      |                                             |                                    |                                 |                          | N                      |             |
|                | Events 4:08:09] User logged off. Retrieving | the last 10 events [05/19/15 14:08 | :29] User login. [05/19/15 14:0 | 8:13] User login. [05/19 | /15 14:08:13] User log | ged off. [( |

## Figure 4 – Configuring SNMP v1/v2c Get/Set Parameters

## 5.3 Configuring SNMP v1/v2c Trap Parameters

Table 3 lists the trap parameters that need to be configured in order for the SNMP v1/v2c agent to send SNMP v1 Trap, v2c Trap or v2c Inform. Authorized users can add, delete or modify these parameters.

| Field Name       | Description                                                                                         | Required                                                |
|------------------|----------------------------------------------------------------------------------------------------|---------------------------------------------------------|
| Retry            | The number of times the agent will resend the Inform message if an acknowledgement is not received. | Yes, if the trap type is v2c<br>Inform                  |
| Timeout          | The timeout, in seconds, that the agent will wait before resending the Inform message.              | Yes, if the trap type is v2c<br>Inform                  |
| Trap Community   | The community name of the trap being sent                                                           | No; the default value is public for v1 Trap and v2 Trap |
| Trap Destination | The IP Address of the device to which the trap will be sent                                         | Yes                                                     |
| Trap Port        | The port number to which the trap will be sent                                                      | No; the default value is 162                            |
| Тгар Туре        | The type of trap to be sent: v1<br>Trap, v2 Trap or v2c Inform.                                     | Yes                                                     |

#### Table 3 – SNMP v1/v2c Trap Parameters

Authorized users can add, delete or modify these parameters using the WebGUI. The following procedure describes how to do this:

- 1. Log in to the WebGUI.
- 2. Navigate the following path: Node > Summary > Node Config.

The Node Configuration screen will open.

- 3. Click the SNMP Configuration tab in the Node Configuration screen.
- 4. Click the **Trap v1/v2c** tab in the **SNMP Configuration** screen to configure the trap parameters.

|                | Home >> Summary>> Node Conf     | g > SNMP Cont       | figuration                |                     | Alarms/Events       | Status Symbol Key       | Change Password       | Logout      |
|----------------|---------------------------------|---------------------|---------------------------|---------------------|---------------------|-------------------------|-----------------------|-------------|
| CALIENT        | Backup/Restore SNMP Configura   | tion Dopen Flor     | w Configuration           |                     |                     | admin                   | [05-28-2015 11:       | 39:14]      |
| 3D 100         | <b>SNMP</b> Configuration       |                     |                           |                     |                     |                         |                       | *           |
| MEMS           |                                 |                     |                           |                     |                     |                         |                       |             |
|                | SNMP v1/v2. Trap v1/v2c SNMP v  | 3 Trap v3           |                           |                     |                     |                         |                       | - P         |
|                |                                 |                     | Trap V1/V2c               | Configuration       |                     |                         |                       |             |
| V Node         |                                 |                     | Trap Destination          | 192.168.102.236     |                     |                         |                       |             |
| Summary        |                                 |                     | Trap Port                 | (166                |                     |                         |                       |             |
| ► System Info  |                                 |                     | Trap Community            | public              |                     |                         |                       |             |
| Cross Connects |                                 |                     | Trap Type                 | v2cInform •         |                     |                         |                       |             |
| ► Ports        |                                 |                     | Retry                     | 2                   |                     |                         |                       |             |
| Ports Group    |                                 |                     | Timeout                   | 5                   |                     |                         |                       |             |
|                |                                 |                     | Reset                     | Save                |                     |                         |                       |             |
|                | Trap Destination                | Trap Port           | Trap Commu                | nity Trap Typ       | e Rei               | try Tin                 | neout                 |             |
|                | Edit Delete 192.168.102.235     | 162                 | public                    | v2cTrap             |                     |                         |                       |             |
|                | Edit Delete 1.1.1.1             | 88                  | private                   | v2cTrap             |                     |                         |                       |             |
|                | Edit Delete 1.1.1.1             | 88                  | private                   | v2cTrap             |                     |                         |                       |             |
|                | Edit Delete 2.2.2.2             | 88                  | public                    | v2cInform           | n 4                 | 10                      |                       |             |
| Critical : 0   | Edit Delete 1.1.1.1             | 44                  |                           | v2cInforn           | n 5                 | 1                       |                       | -           |
| Major : 3      |                                 |                     |                           |                     |                     |                         |                       |             |
| Minor : 0      |                                 |                     |                           |                     |                     |                         |                       |             |
|                | Events 15 11:38:49] User logged | off. [05/28/15 11:3 | 8:48] User logged off. [0 | 5/28/15 11:38:47] L | lser logged off. [( | )5/28/15 11:38:47] User | logged off. [05/28/15 | 11:38:46] U |

## 5.4 Configuring SNMP v3 Get/Set Parameters

To access the SNMP v3 agent, an SNMP v3 user needs to be configured. Table 4 lists the parameters that can be added, deleted or modified by the system administrator to configure a user. Figure 5 shows the parameters as they appear in the WebGUI.

# **i** Note

If a user is being utilized in a Trap v3 configuration, the user cannot be modified or deleted unless that specific Trap v3 configuration entry exists.

| Field Name     | Description                                        | Required                                                      |
|----------------|----------------------------------------------------|---------------------------------------------------------------|
| User Name      | Unique SNMP v3 user name                           | Yes                                                           |
| User Type      | Value can be RO (Read-Only) or<br>RW (Read-Write)  | Yes                                                           |
| Security Level | This value can be Auth/NoPriv or<br>Auth/Priv ONLY | Yes                                                           |
| Auth Protocol  | Authentication Protocol; value can be MD5 or SHA   | Yes, if Security Level<br>is Auth/NoPriv or<br>Auth/Priv ONLY |

#### Table 4 – SNMP v3 Get/Set Parameters

| Field Name                    | Description                                                                                                    | Required                                                                                |
|-------------------------------|----------------------------------------------------------------------------------------------------|-----------------------------------------------------------------------------------------|
| Priv Protocol                 | Privacy Protocol; value can be<br>AES or DES                                                                           | Yes, if Security Level<br>is Auth/Priv ONLY                                             |
| Auth Password                 | Authentication Password                                                                                                | Yes, if Security Level<br>is Auth/NoPriv or<br>Auth/Priv ONLY                           |
| Same Password for Auth & Priv | Flag specifying whether the<br>password is the same for both<br>Authentication and Privacy;<br>values can be Yes or No | Yes                                                                                     |
| Priv Password                 | Privacy Password                                                                                                    | Yes, if the Security<br>Level is authPriv and<br>Same Password for<br>Auth & Priv is No |

The SNMP v3 Engine ID and user parameters are displayed in the **SNMP v3** tab under the **SNMP Configuration** tab of the **SNMP Configuration** screen:

|                | Home >> Summary>> Node Config >> SNMP Configuration                        | Alarms/Events Status Symbol Key Change Password Logout                                      |
|----------------|----------------------------------------------------------------------------|---------------------------------------------------------------------------------------------|
| CALIENT        | Backup/Restore SNMP Configuration Open Flow Configuration                  | admin [05-28-2015 13:18:41]                                                                 |
| 3D             | SNMP Configuration                                                         |                                                                                             |
| Michos Par     | SNMP v1/v2c Trap v1/v2c SNMP v3 Trap v3                                    |                                                                                             |
|                | SNMP V3 (                                                                  | Configuration                                                                               |
| V Node         | SNMPv3 EngineID                                                            | 0x80001f888001a7a44f5566008c                                                                |
| Summary        | User Name                                                                  | (indu                                                                                       |
| ► System Info  | User Type                                                                  | RW V                                                                                        |
| Cross Connects | Security Level                                                             | (Auth/Priv ONLY •)                                                                          |
| ► Ports        | Auth Protocol                                                              | MD5 V                                                                                       |
| ► Ports Group  | Priv Protocol                                                              | AES V                                                                                       |
|                | Auth Password                                                              |                                                                                             |
|                | Same Password for Auth & Priv                                              |                                                                                             |
|                | Priv Password                                                              |                                                                                             |
|                | Reset                                                                      | Save                                                                                        |
|                | User Name User Type Security Let                                           | vel Auth Protocol Priv Protocol Same Password                                               |
|                | Edit Delete indu RO Auth/Priv ON                                           | LY MD5 AES No                                                                               |
|                |                                                                            |                                                                                             |
| Critical : 0   |                                                                            |                                                                                             |
| Major : 3      |                                                                            |                                                                                             |
| Minor : 0      | Events auto-logged off. [05/28/15 13:11:32] User login. [05/28/15 13:11:2] | 7] User login. [05/28/15 13:11:09] User was auto-logged off. [05/28/15 13:10:39] User was a |

Figure 5 – Configuring SNMP v3 Get/Set Parameters

## 5.5 Configuring SNMP v3 Trap Parameters

For the SNMP v3 agent to send an SNMP v3 Trap or Inform message, a trap destination and SNMP v3 user need to be configured. The system has a provision to import already-configured SNMP v3 users from the SNMP v3 Get/Set configuration, but an SNMP v3 user needs to be

created before this can be done in the Trap v3 configuration. Table 5 lists the parameters that a system administrator can set to configure the SNMP v3 Trap. Figure 6 shows the parameters as they appear in the WebGUI.

| Field Name       | Description                                                                                                    | Required                             |
|------------------|----------------------------------------------------------------------------------------------------|--------------------------------------|
| Trap Destination | The IP address of the device to which the trap should be sent.                                                                           | Yes                                  |
| Trap Port        | The port number to which the trap should be sent.                                                                                        | No; the default value is 162         |
| Тгар Туре        | The type of trap to be sent; the value can be v3Trap or v3Inform.                                                                        | Yes                                  |
| Retry            | The number of times the agent will resend the Inform message if an acknowledgement is not received.                                      | Yes, if the Trap Type<br>is v3Inform |
| Timeout          | The time, in seconds, the agent will wait before resending the Inform message.                                                           | Yes, if the Trap Type<br>is v3Inform |
| User Name        | A unique SNMP v3 user name; an<br>SNMP v3 user created in an SNMP<br>v3 Get/Set Configuration can be<br>directly imported to this field. | Yes                                  |

#### Table 5 – SNMP v3 Trap Parameters

|                | Home >> S  | Summary>> Node      | Config >> SI   | NMP Configuratio   | n Lasara          |                | Alarms/Events      | Status Syn        | bol Key   | Change Password     | Logout      |
|----------------|------------|---------------------|----------------|--------------------|-------------------|----------------|--------------------|-------------------|-----------|---------------------|-------------|
| CALIENT        | Backup/Re  | store SNMP Conf     | iguration      | Open Flow Config   | uration           |                |                    |                   | admin     | [05-28-2015 17      | :2:57]      |
| 30             | SNMP (     | Configuratio        | on             |                    |                   |                |                    |                   |           |                     |             |
| MEAS           | SNMP v1/v2 | c Trap v1/v2c SN    | IMP v3 T       | irap v3            |                   |                |                    |                   |           |                     |             |
|                |            |                     |                |                    | Trap V3 C         | onfiguration   |                    |                   |           |                     |             |
| ▼ Node         |            |                     |                | Ti                 | ap Destination    | (10.0.0.1      |                    |                   |           |                     |             |
| Summary        |            |                     |                |                    | Trap Port         | (1162          |                    |                   |           |                     |             |
| System Info    |            |                     |                |                    | Trap Type         | v3Inform •     | )                  |                   |           |                     |             |
| Cross Connects |            |                     |                |                    | Retry             | 3              |                    |                   |           |                     |             |
| ► Ports        |            |                     |                |                    | Timeout           | (10            |                    |                   |           |                     |             |
| Ports Group    |            |                     |                |                    | User Name         | (indu 🔻        |                    |                   |           |                     |             |
|                |            |                     |                |                    | Reset             | Save           |                    |                   |           |                     |             |
|                |            | Trap<br>Destination | Trap Port      | Trap Type          | Retry             | Timeout        | User Name          | Securit Lev       | el Auth P | ProtocolPriv Proto  | col         |
|                | Delete     | 2.2.3.2             | 22             | v3Inform           | 0                 | 1              | indu               | Auth/Priv<br>ONLY | MD5       | AES                 |             |
|                | Delete     | 5.5.2.6             | 66             | v3Inform           | 4                 | 4              | indu               | Auth/Priv<br>ONLY | MD5       | AES                 |             |
| Critical : 0   | ala.       |                     |                |                    |                   |                |                    |                   |           |                     |             |
| Major : 3      |            |                     |                |                    |                   |                |                    |                   |           |                     |             |
| Minor : 0      | Events     | events [05/28/15 1  | 17:02:56] User | login. [05/28/15 1 | 6:51:55] MJ Alarm | : Power Feed U | nit B Failed. [05/ | 28/15 16:51:53]   | MJ Alarm: | Power Feed Unit A F | ailed. [05/ |

Figure 6 – Configuring SNMP v3 Trap Parameters

# A SNMP CONFIGURATION RESTRICTIONS

## A.1 Configuring the SNMP Agent

Following is a list of key words that should not be used when configuring the SNMP agent:

- rwcommunity
- rocommunity
- trapsink
- trap2sink
- informsink
- rwuser
- rouser
- trapsess

## A.2 Configuring SNMP Users

Following is a list of SNMP v3 users that should not be created:

- defaultUserMD5
- defaultUserSHA
- defaultUserMD5DES
- defaultUserMD5AES
- defaultUserSHADES
- defaultUserSHAAES

# **B SNMP TEST PROCEDURES**

This section describes various SNMP test procedures, including:

- Cross-connect testing
- Connection set table testing
- Port group testing
- Scalar OID testing
- User management testing
- Trap testing

#### **B.1** Required Tools

The following tools are needed to perform SNMP tests:

- Net-SNMP command line utilities for table testing these utilities are used to test the Create and Delete functionality of cross-connections. If you do not have them, they can be downloaded at http://www.net-snmp.org/download.html.
- iReasoning MIB browser for the snmpget/walk operation

## **B.1.1 Loading MIBs in SNMP Command Line Utilities**

Before testing begins, MIBs need to be loaded into the SNMP command line utilities. The following procedure describes how to do this:

1. Locate the mibdirs at either of the following default paths:

/usr/local/share/snmp/mibs

OR

\$HOME/.snmp/mibs

2. Run the following command:

```
net-snmp-config --default-mibdirs
```

3. Copy all of the MIBs in mibdir. If needed, the MIBs are available on the Caleng server at //ftpsserver/Calient/mibs.tgz.

4. Run the following command to verify that the MIBs have loaded successfully:

snmptranslate -m +CALIENT-CONNECTION-MIB -IR -On calientTConnPortA

The command should return the calientTConnPortA OID (.1.3.6.1.4.1.4960.2.5.1.1.3.1.1).

#### **B.2** Cross-Connect Testing

Create and Delete connection requests will come as snmpset requests from NMS/SNMP utilities with multiple OIDs for creating and deleting cross-connections.

The calientTConnRowStatus OID in the snmpset request will be used to specify whether the request is for a Create or Delete operation.

#### **B.2.1** Adding a Cross-Connection Using SNMP

The following procedure describes how to add a cross-connection using SNMP:

- 1. Verify existing connections in the cross-connection table using the snmptable binary.
  - a. calientTransitConnectionTable:

```
snmptable -v 2c -t 30 -m +CALIENT-CONNECTION-MIB -c public
192.168.101.221 calientTransitConnectionTable
```

b. calientTransitConnHalfTable:

snmptable -v 2c -t 30 -m +CALIENT-CONNECTION-MIB -c public 192.168.101.221 calientTransitConnHalfTable

- 2. Verify existing connections in the cross-connection table using the snmpwalk binary.
  - a. calientTransitConnectionTable:

```
snmpwalk -v 2c -t 30 -m +CALIENT-CONNECTION-MIB -c public
192.168.101.221 calientTransitConnectionTable
```

b. calientTransitConnHalfTable:

```
snmpwalk -v 2c -t 30 -m +CALIENT-CONNECTION-MIB -c public
192.168.101.221 calientTransitConnHalfTable
```

# (i) Note

SNMP is based on the User Datagram Protocol (UDP). UDP is inherently unreliable and, as such, sometimes the Manager may not receive a response packet from the SNMP agent. Most UDP-based systems have a timeout-retry mechanism to offset the unreliability of IP/UDP packet delivery. If the SNMP agent response is not received by the Manager, the Manager can be configured to resend the request after a specified timeout using the following command:

snmpwalk -v 2c -r 3 -t 20-m +CALIENT-CONNECTION-MIB -c public 192.168.101.221 calientTransitConnectionTable

3. Create a new cross-connection using the snmpset binary. Following is the command syntax for performing this step:

```
snmpset -m +CALIENT-CONNECTION-MIB -v 2c -c <community> <host>
calientTConnRowStatus.0.0 i <row_status> calientTConnPortA.0.0 s
<src_port> calientTConnPortB.1.1 s <dest_port>
calientTConnDirection.1.1 i <connection_type> calientTConnName.1.1 s
<conn_name> calientTConnLightBand.1.1 s <waveband>
calientTConnAutoFocusState.1.1 s <auto_focus_state>
calientTConnNoLightState.1.1 s <no_light_state>
calientTConnGroupName.1.1 s <group_name>
```

Table 6 describes the parameters used to configure a new cross-connection with SNMP.

| Parameter       | Description                                                                                                    | <b>Required/Optional</b> |
|-----------------|----------------------------------------------------------------------------------------------------|--------------------------|
| row_status      | Specifies whether the snmpset request is<br>for creating or deleting a connection.<br>Values for the parameter are:<br>4 – Create cross-connection | Required                 |
|                 | 6 – Delete cross-connection                                                                                                    |                          |
| src_port        | The source port for the transit connection.                                                                                                    | Required                 |
| dest_port       | The destination port for the transit connection.                                                                                                   | Required                 |
| connection_type | The directionality of the connection.<br>Values for the parameter are:<br>1 – Bidirectional<br>2 – Unidirectional                                  | Required                 |

#### Table 6 – Cross-Connection Parameters

| Parameter        | Description                                                                                                    | Required/Optional |
|------------------|----------------------------------------------------------------------------------------------------|-------------------|
| conn_name        | The customer or administratively assigned name of the connection.                                                                                                    | Optional          |
| waveband         | The Light Band of the connection. Values<br>for the parameter are:<br>0 – WBAND<br>1 – CBAND<br>2 – LBAND<br>3 – XLBAND<br>4 – OBAND<br>5 – NM850<br>6 – LightBandMax | Optional          |
| auto_focus_state | Indicates whether or not Auto Focus has<br>been enabled on the connection. Values<br>for the parameter are:<br>0 – Disabled<br>1 – Enabled                            | Optional          |
| no_light_state   | Indicates whether or not No Light<br>Connection has been enabled on the<br>connection. Values for the parameter are:<br>0 – Disabled<br>1 – Enabled                   | Optional          |
| group_name       | The assigned group name of the connection.                                                                                                    | Optional          |

4. Verify that the connection has been successfully created with the following command:

```
snmptable -v 2c -t 30 -m +CALIENT-CONNECTION-MIB -c public
192.168.101.221 calientTransitConnectionTable
```

## **B.2.1.1 Sample Cross-Connections**

The following examples show how cross-connection parameters may be configured for different types of connections:

• Cross-connection with mandatory parameters specified

```
snmpset -m +CALIENT-CONNECTION-MIB -v 2c -t 30 -c private 192.168.101.221
calientTConnRowStatus.1.1 i 4 calientTConnPortA.1.1 s 1.1.1
calientTConnPortB.1.1 s 1.1.1 calientTConnDirection.1.1 i 2
```

• Cross-connection with optional connection name (conn\_name) parameter specified

```
snmpset -m +CALIENT-CONNECTION-MIB -v 2c -c private 192.168.101.221
calientTConnRowStatus.1.1 i 4 calientTConnPortA.1.1 s 2.5.7
calientTConnPortB.1.1 s 2.5.7 calientTConnDirection.1.1 i 2
calientTConnName.1.1 s from-Snmp
```

• Cross-connection with all parameters (required and optional) specified

```
snmpset -m +CALIENT-CONNECTION-MIB -v 2c -c private 192.168.101.221
calientTConnRowStatus.1.1 i 4 calientTConnPortA.1.1 s 2.4.8
calientTConnPortB.1.1 s 2.4.8 calientTConnDirection.1.1 i 2
calientTConnName.1.1 s "ALL Parms_Test" calientTConnLightBand.1.1 i 3
calientTConnAutoFocusState.1.1 i 1 calientTConnNoLightState.1.1 i 1
calientTConnGroupName.1.1 s SNMP_Group
```

### **B.2.2** Activating and Deactivating a Cross-Connection

This section describes the commands used to activate and deactivate a cross-connection using SNMP.

## **B.2.2.1** Activating a Connection

The following procedure explains how to activate a cross-connection on the CALIENT OCS using SNMP:

1. Issue the following snmpwalk command to get calientTConnPortAEntPhysIndex and calientTConnPortBEntPhysIndex from the calientTransitConnectionTable:

```
snmpwalk -v 2c -m +CALIENT-CONNECTION-MIB -t 30 -c public <host-ip>
calientTransitConnectionTable
```

2. Issue the following snmpset request to activate the connection:

```
snmpset -v 2c -m +CALIENT-CONNECTION-MIB -c private <host-ip>
calientTConnAdminState.<calientTConnPortAEntPhysIndex>.<calientTConnPortB
EntPhysIndex> i 0 (in-service)
```

#### **B.2.2.2** Deactivating a Connection

The following procedure explains how to deactivate a cross-connection on the CALIENT OCS using SNMP:

1. Issue the following snmpwalk command to get calientTConnPortAEntPhysIndex and calientTConnPortBEntPhysIndex from the calientTransitConnectionTable:

```
snmpwalk -v 2c -m +CALIENT-CONNECTION-MIB -t 30 -c public <host-ip>
calientTransitConnectionTable
```

2. Issue the following snmpset request to deactivate the connection:

```
snmpset -v 2c -m +CALIENT-CONNECTION-MIB -c private <host-ip>
calientTConnAdminState.<calientTConnPortAEntPhysIndex>.<calientTConnPortB
EntPhysIndex> i 3 (under management)
```

## **B.2.3** Deleting a Cross-Connection

The following procedure describes how to delete a cross-connection on the CALIENT OCS:

1. Verify the existing connections in the cross-connect table using the snmptable binary.

calientTransitConnectionTable:

snmptable -v 2c -t 30 -m +CALIENT-CONNECTION-MIB -c public 192.168.101.221 calientTransitConnectionTable

#### calientTransitConnHalfTable:

snmptable -v 2c -t 30 -m +CALIENT-CONNECTION-MIB -c public 192.168.101.221 calientTransitConnHalfTable

 Specify the index (calientTConnPortAEntPhysIndex and calientTConnPortBEntPhysIndex) of the connection to be deleted:

```
snmpset -m +CALIENT-CONNECTION-MIB -v 2c -c <community> <host>
calientTConnRowStatus. < calientTConnPortAEntPhysIndex >.
< calientTConnPortBEntPhysIndex > i <row status>
```

3. Issue an snmpwalk request to determine the row index of the connection to be deleted.

#### Command:

```
$ snmpwalk -v 2c -m +CALIENT-CONNECTION-MIB -t 30 -c public
192.168.101.221 calientTConnId
```

#### Response:

```
CALIENT-CONNECTION-MIB::calientTConnId.101031.101031 = STRING: 1.1.1>1.1.1
CALIENT-CONNECTION-MIB::calientTConnId.101032.101032 = STRING: 1.1.2>1.1.2
```

4. Send an snmpset request to delete, specifying the 101032.101032 index, to delete the 1.1.2>1.1.2 connection.

#### Command:

```
$ snmpset -m +CALIENT-CONNECTION-MIB -v 2c -c private 192.168.101.221
calientTConnRowStatus.101032.101032 i 6
```

#### Response:

CALIENT-CONNECTION-MIB::calientTConnRowStatus.101032.101032 = INTEGER: destroy(6)

5. Verify that the connection has been successfully deleted with the following command:

```
snmptable -v 2c -t 30 -m +CALIENT-CONNECTION-MIB -c public 192.168.101.221 calientTransitConnectionTable
```

## **B.2.4** Delete All (Bulk Delete) Cross-Connections

The following procedure describes how to delete all (bulk delete) cross-connections on the CALIENT OCS:

- 1. Verify the existing connections in the cross-connect table using the snmptable binary.
- 2. Set the scalar object calientDeleteAllConnections to 1.

#### Command Syntax:

```
snmpset -m +CALIENT-CONNECTION-MIB -v 2c -c <community> <host>
calientDeleteAllConnections.0 i <value>
```

#### Command:

```
snmpset -m +CALIENT-CONNECTION-MIB -v 2c -c private 192.168.101.221
calientDeleteAllConnections.0 i 1
```

3. Verify that all connections have been successfully deleted with the following command:

```
snmptable -v 2c -t 30 -m +CALIENT-CONNECTION-MIB -c public 192.168.101.221 calientTransitConnectionTable
```

#### **B.2.5 Loopback All Cross-Connections**

The following procedure describes how to loopback all cross-connections on the CALIENT OCS:

1. Set the scalar object calientLoopbackAllConnections to 1.

Command Syntax:

```
snmpset -m +CALIENT-CONNECTION-MIB -v 2c -c <community> <host>
calientLoopbackAllConnections.0 i <value>
```

#### Command:

```
snmpset -m +CALIENT-CONNECTION-MIB -v 2c -c private 192.168.101.221
calientLoopbackAllConnections.0 i 1
```

Verify that the loopback connections have been successfully created with the following command:

```
snmptable -v 2c -t 30 -m +CALIENT-CONNECTION-MIB -c public 192.168.101.221 calientTransitConnectionTable
```

## **B.2.6** Checking the Status of the Last Operation

The following procedure describes how to check the status of the last operation performed on connection tables:

1. Execute an SNMP Get on the scalar object calientLastOperationResult.

#### Command Syntax:

```
snmpget -m +CALIENT-CONNECTION-MIB -v 2c -c <community> <host>
calientLastOperationResult.0
```

#### Command:

```
snmpget-m +CALIENT-CONNECTION-MIB -v 2c -c private 192.168.101.221
calientLastOperationResult.0
```

snmpget -r 4 -v 2c -c public -t 20 192.168.102.209 1.3.6.1.4.1.4960.2.5.1.1.8.0

#### Response:

```
Cannot find module (HOST-RESOURCES-MIB): At line 1 in (none)
Cannot find module (UCD-DLMOD-MIB): At line 1 in (none)
SNMPv2-SMI::enterprises.4960.2.5.1.1.8.0 = STRING: "Completed"
```

### **B.3** Connection Set Table Testing

#### **B.3.1** Creating a New Connection Set

The following procedure describes how to create a new connection set using SNMP:

1. Verify the existing connection sets with the snmptable binary.

```
snmptable -v 2c -t 30 -m + CALIENT-CONNECTION-MIB -c public
192.168.102.175 calientConnectionSetTable
```

2. Create new connection set with the following command:

#### Command Syntax:

```
snmpset -v 2c -t 30 -m All -c <community> <host>
calientConnSetRowStatus.1 i <value> calientTConnSetName.1 s
<ConnectionSetName> calientTConnSetDesc.1 s <ConnectionSetDescription>
```

#### Command:

```
snmpset -v 2c -t 30 -m All -c private 192.168.102.175
calientConnSetRowStatus.1 i 4 calientTConnSetName.1 s
snmpTestSave calientTConnSetDesc.1 s "TestSaveConnection"
```

3. Verify that the connection set has been successfully created with the following command:

```
snmptable -v 2c -t 30 -m + CALIENT-CONNECTION-MIB -c public
192.168.102.175 calientConnectionSetTable
```

## **B.3.2** Deleting a Saved Connection Set

The following procedure describes how to delete a saved connection set using SNMP:

1. Verify existing connection sets with the snmptable binary.

```
snmptable -v 2c -t 30 -m + CALIENT-CONNECTION-MIB -c public
192.168.102.175 calientConnectionSetTable
```

2. Delete the saved connection set with the following command:

#### Command Syntax:

snmpset -v 2c -t 30 -m All -c private 192.168.102.175
calientConnSetRowStatus.<calientConnSetIndex> i <value>

Command:

```
snmpset -v 2c -t 30 -m All -c private 192.168.102.175
calientConnSetRowStatus.10002 i 6
```

3. Verify that the connection set has been successfully deleted with the following command:

```
snmptable -v 2c -t 30 -m + CALIENT-CONNECTION-MIB -c public
192.168.102.175 calientConnectionSetTable
```

#### **B.3.3 Recalling a Saved Connection Set**

The following procedure describes how to recall a saved connection set using SNMP:

1. Verify existing connection sets with the snmptable binary.

```
snmptable -v 2c -t 30 -m + CALIENT-CONNECTION-MIB -c public
192.168.102.175 calientConnectionSetTable
```

2. Recall the saved connection set with the following command:

#### **Command Syntax:**

snmpset -v 2c -t 30 -m All -c private 192.168.102.175
calientTConnSetLoaded.<calientConnSetIndex> i <value>

#### Command:

```
snmpset -v 2c -t 30 -m All -c private 192.168.102.175 calientTConnSetLoaded.10002 i 1
```

3. Verify that the connection set has been successfully recalled with the following command:

```
snmptable -v 2c -t 30 -m + CALIENT-CONNECTION-MIB -c public
192.168.102.175 calientConnectionTransitTable
```

# (i) Note

Recalling a Connection Set will create the connections saved in the Connection Set; hence, a connection table walk needs to be performed.

## **B.4** Port Group Testing

## B.4.1 Creating a New Port Group

The following procedure describes how to create a new port group using SNMP:

1. Verify existing port groups with the snmptable binary.

```
snmptable -v 2c -t 30 -m + CALIENT-PORT-GROUP-MIB -c public
192.168.101.221 calientPortGroupTable
```

2. Create new port group with the following command:

#### Command Syntax:

```
snmpset -m +CALIENT-PORT-GROUP-MIB -v 2c -c <community> <host>
calientPortGroupRowStatus.1 i <value> calientPortGroupName.1 s
<portGroupName> calientPortGroupMemberPorts.1 s <memberPortList>
```

#### Command:

```
snmpset -m +CALIENT-PORT-GROUP-MIB -v 2c -c private 192.168.101.221
calientPortGroupRowStatus.1 i 4 calientPortGroupName.1 s SNMP_PG
calientPortGroupMemberPorts.1 s 1.1.1,1.1.2
```

3. Verify that the port group has been successfully created with the following command:

```
snmptable -v 2c -t 30 -m + CALIENT-PORT-GROUP-MIB -c public
192.168.101.221 calientPortGroupTable
```

## B.4.2 Deleting an Existing Port Group

The following procedure describes how to delete an existing port group using SNMP:

1. Verify existing port groups with the snmptable binary.

```
snmptable -v 2c -t 30 -m + CALIENT-PORT-GROUP-MIB -c public
192.168.101.221 calientPortGroupTable
```

2. Delete the existing port group with the following command:

#### **Command Syntax:**

```
snmpset -m +CALIENT-PORT-GROUP-MIB -v 2c -c <community> <host>
calientPortGroupRowStatus.1 i <value>
```

#### Command:

```
snmpset -m +CALIENT-PORT-GROUP-MIB -v 2c -c private 192.168.101.221
calientPortGroupRowStatus.1000 i 6
```

- 3. Use the unique index associated with the calientPortGroupRowStatus OID to delete the port group.
- 4. Verify that the port group has been successfully deleted with the following command:

```
snmptable -v 2c -t 30 -m + CALIENT-PORT-GROUP-MIB -c public
192.168.101.221 calientPortGroupTable
```

#### **B.5** Scalar OID Testing

Scalar OIDs are tested using snmpget, snmpset and snmpwalk commands, based on the access type of the object. Examples of these commands are provided below:

• snmpget

#### **Command Syntax:**

snmpget -m +<mib name> -v 2c -c <community> <host> <OID>.0

#### Command:

```
snmpget -m +CALIENT-CHASSIS-MIB -v 2c -c public 192.168.101.221
calientChassisGenName.0
```

• snmpset

#### Command Syntax:

snmpset -m +<mib name> -v 2c -c <community> <host> <OID>.0 <type> <value>

#### Command:

```
snmpset -m +CALIENT-CHASSIS-MIB -v 2c -c private 192.168.101.221 calientChassisGenName.0 s SNMP Board
```

#### snmpwalk

#### Command Syntax:

snmpwalk -m +<mib name> -v 2c -c <community> <host> <OID>

#### Command:

```
snmpwalk -m +CALIENT-CHASSIS-MIB -v 2c -c public 192.168.101.221 calientChassisGen
```

## B.6 User Management Testing

This section describes the procedures for testing User Management MIBs, including creating a new user, modifying a user and deleting a user.

## **B.6.1** Creating a New User

Various parameters—some required, some optional—need to be configured in order to create a new user. Table 7 lists the parameters for creating a new user.

| Parameter  | Description                                                                                                    | Required/Optional |
|------------|----------------------------------------------------------------------------------------------------|-------------------|
| Row status | Identifies whether the snmpset request is for the create or delete operation. Values for the parameter are:                                                                                      | Required          |
|            | 4 – Create user<br>6 – Delete user                                                                                                    |                   |
| Username   | Name/User ID of the user                                                                                                    | Required          |
| Password   | Password of user                                                                                                    | Required          |
| User role  | Specifies the role/privilege level of the user.<br>Values for the parameter are:<br>0 – No Role<br>1 – Administrator<br>2 – Install-Maintenance<br>3 – Field<br>4 – Provisioner<br>5 – Read-Only | Required          |
|            | 6 – Restricted<br>7 – Expired                                                                                                    |                   |

#### Table 7 – New-User Parameters

| Parameter              | Description                                                                                                    | Required/Optional |
|------------------------|----------------------------------------------------------------------------------------------------|-------------------|
| TL1Access              | Indicates whether the user is allowed to<br>access the device using TL1. Values for the<br>parameter are:<br>0 – No<br>1 – Yes         | Optional          |
| Web Access             | Indicates whether the user is allowed to<br>access the device using the Web. Values for<br>the parameter are:<br>0 – No<br>1 – Yes     | Optional          |
| Multi Session<br>Allow | Indicates whether the user is allowed to<br>conduct multiple sessions. Values for the<br>parameter are:<br>0 – Disabled<br>1 – Enabled | Optional          |
| AssocPortGrp           | Indicates the PortGroups the user is associated with.                                                                                  | Optional          |
| UserStatus             | Indicates whether the user is enabled or<br>disabled. Values for the parameter are:<br>0 – Disabled<br>1 – Enabled                     | Optional          |

## **B.6.1.1 Required Parameters**

The following parameters must be specified when creating a new user:

- calientUserName
- calientUserRole
- calientUserPass

## **B.6.1.2 Optional Parameters**

The following parameters may be specified when creating a new user, but are not required:

- calientUserTL1Access
- calientUserWebAccess
- calientUserMultiSessAllow

- calientUserAssocPortGrp
- calientUserStatus

#### **B.6.1.3** Procedure

The following procedure describes how to create a new user with SNMP:

1. Verify existing users in the calientUserMgmtConfTable with the snmptable binary.

```
snmptable -m CALIENT-USER-MGMT-MIB -v 2c -c public 192.168.101.221 calientUserMgmtConfTable
```

2. Create a new user with the snmpset binary.

#### **Command Syntax:**

```
snmpset -v 2c -c private -m CALIENT-USER-MGMT-MIB 192.168.101.221
calientUserMgmtRowStatus.10 i < Row status > calientUserName.10 s <User
name> calientUserPass.10 s password> calientUserRole.10 i <user role>
calientUserTL1Access.10 i <TL1Access> calientUserWebAccess.10 i <Web
Access> calientUserMultiSessAllow.10 i <MultiSession Allow>
calientUserAssocPortGrp.10 s <AssocPortGrp> calientUserStatus.10 i
<UserStatus>
```

#### Command:

```
snmpset -v 2c -c private -m CALIENT-USER-MGMT-MIB 192.168.101.221
calientUserMgmtRowStatus.10 i 4 calientUserName.10 s psl_User
calientUserPass.10 s Psl@123 calientUserRole.10 i 2
calientUserTL1Access.10 i 1 calientUserWebAccess.10 i 0
calientUserMultiSessAllow.10 i 1 calientUserAssocPortGrp.10 s SYS
calientUserStatus.10 i 1
```

3. Verify that the new user has been successfully created with the following command:

```
snmptable -m CALIENT-USER-MGMT-MIB -v 2c -c public 192.168.101.221 calientUserMgmtConfTable
```

#### B.6.2 Modifying a User

The following procedure describes how to modify a user with SNMP:

1. Verify existing users in the calientUserMgmtConfTable with the snmptable binary:

```
snmptable -m CALIENT-USER-MGMT-MIB -v 2c -c public 192.168.101.221 calientUserMgmtConfTable
```

2. Issue the following commands to modify a user:

#### Command Syntax:

```
snmpset -v 2c -m CALIENT-USER-MGMT-MIB-c private 192.168.101.221 <oid-to
-be-modified>.<index-of-the-user-record-to-be-modified> [ObjectType
(i/s)] <value>
```

c. Modifying the user password:

snmpset -m CALIENT-USER-MGMT-MIB -v 2c -c private 192.168.101.221 calientUserPass.10001 s Test@12

d. Modifying the user role:

snmpset -m CALIENT-USER-MGMT-MIB -v 2c -c private 192.168.101.221
calientUserRole.10002 i 3

3. Verify that the user record has been modified with the following commands:

```
snmptable -m CALIENT-USER-MGMT-MIB -v 2c -c public 192.168.101.221 calientUserMgmtConfTable
```

```
snmpwalk -m CALIENT-USER-MGMT-MIB -v 2c -c public 192.168.102.201 calientUserMgmtConfTable
```

#### **B.6.3** Deleting a User

The following procedure describes how to delete a user with SNMP:

1. Verify existing users in the calientUserMgmtConfTable with the snmptable binary.

```
snmptable -m CALIENT-USER-MGMT-MIB -v 2c -c public 192.168.101.221 calientUserMomtConfTable
```

2. Delete the user with the following snmpset command:

#### Command Syntax:

```
snmpset -v 2c -m CALIENT-USER-MGMT-MIB-c private 192.168.101.221
calientUserMomtRowStatus.<index-of-the-user-record-to-be-deleted> i 6
```

#### Command:

```
snmpset -m CALIENT-USER-MGMT-MIB -v 2c -c private 192.168.101.221 calientUserMgmtRowStatus.10001 i 6
```

3. Verify that the user record has been deleted with the following command:

```
snmptable -m CALIENT-USER-MGMT-MIB -v 2c -c public 192.168.101.221 calientUserMgmtConfTable
```

## **B.7** Trap Testing

The following procedure describes how to perform trap tests with SNMP:

- 1. Configure the SNMP agent to send traps.
- 2. Perform the following steps to generate a Connection Input signal-degraded trap:
  - a. Log into TL1 service.
  - b. Create a connection.

ent-crs::1.1.1,1.1.2:::,1way

c. Activate the connection.

act-crs::1.1.1,1.1.2:::1.1.1>1.1.2

d. Degrade the port.

```
ed-port::1.1.1::::inoptdegr=5.0
```

- 3. Run Wireshark (or any other trap-receiver application) on a device that is configured as the trap destination.
- 4. Verify that the trap has been received.

#### **B.8 Useful SNMP Commands**

The following commands are useful tools for managing the CALIENT OCS with SNMP:

• SNMP Walk Command

The snmpwalk command can be applied to the entire node.

Syntax:

```
snmpwalk -v <Version> -c <community> -t <timeout in sec> -m ALL <host>
<node name>
```

Example:

snmpwalk -v 2c -c public -t 30 -m ALL 192.168.101.221 calient

#### • SNMP Bulk Walk Command

Syntax:

```
snmpbulkwalk -v <Version> -c <community> -t <timeout in sec> -m ALL
<host> <node name>
```

### Example:

snmpbulkwalk -v 2c -c public -t 30 -m ALL 192.168.101.221 calient

# C SUPPORTED CALIENT MIB OIDS

This section lists the various CALIENT MIB OIDs supported on the CALIENT OCS. MIBs supported on the switch include:

- Alarm Configuration MIBs
- Chassis MIBs
- Connection MIBs
- Environmental MIBs
- FTP Configuration MIBs
- NTP Server Configuration MIBs
- Port MIBs
- Port Group MIBs
- Security MIBs
- Service Configuration MIBs
- Session Management MIBs
- Software Management MIBs
- User Management MIBs

## C.1 Alarm Configuration MIBs

Table 8 lists the CALIENT MIB OIDs for alarms.

#### Table 8 – CALIENT Alarm Configuration MIBs

| OID                                   | Name                     | Description                                   |  |
|---------------------------------------|--------------------------|-----------------------------------------------|--|
| Scalar Objects                        |                          |                                               |  |
| 1.3.6.1.4.1.4960.2.16.1.2             | calientAlarmSoakInterval | The soak interval for all alarms.             |  |
| Table Objects – calientAlarmConfTable |                          |                                               |  |
| 1.3.6.1.4.1.4960.2.16.1.1.1.1         | calientAlarmEntryIndex   | The unique index identifying the alarm entry. |  |

| OID                           | Name                 | Description                                                                                          |
|-------------------------------|----------------------|----------------------------------------------------------------------------------------------------|
| 1.3.6.1.4.1.4960.2.16.1.1.1.2 | calientConfAlarmName | The name of the configured<br>alarm; it can be any of the values<br>enumerated in calientAlarmClass. |
| 1.3.6.1.4.1.4960.2.16.1.1.1.2 | calientConfAlarmSev  | The severity of the configured alarm.                                                                |

## C.2 Chassis MIBs

Table 9 lists the CALIENT MIB OIDs for the switch chassis.

| OID                        | Name                             | Description                                                                                                    |  |  |
|----------------------------|----------------------------------|----------------------------------------------------------------------------------------------------|--|--|
| Scalar Objects             |                                  |                                                                                                    |  |  |
| 1.3.6.1.4.1.4960.2.1.1.1.1 | calientChassisGenName            | The administratively configured<br>name of the chassis; typically, this<br>name is unique within a given<br>network. |  |  |
| 1.3.6.1.4.1.4960.2.1.1.1.2 | calientChassisGenSerialNum       | The serial number of the chassis.                                                                                    |  |  |
| 1.3.6.1.4.1.4960.2.1.1.1.3 | calient Chassis Gen Oper State   | The current operating state of the chassis.                                                                          |  |  |
| 1.3.6.1.4.1.4960.2.1.1.1.4 | calientChassisGenCapState        | The capability state of the chassis.                                                                                 |  |  |
| 1.3.6.1.4.1.4960.2.1.1.1.5 | calient Chassis Gen Time         | The time of the clock set in the chassis.                                                                            |  |  |
| 1.3.6.1.4.1.4960.2.1.1.4.1 | calientPortCount                 | The number of ports installed in this OCS.                                                                           |  |  |
| 1.3.6.1.4.1.4960.2.1.1.4.2 | calientConnectedPortCount        | The current number of ports connected in this OCS.                                                                   |  |  |
| Traps                      |                                  |                                                                                                    |  |  |
| 1.3.6.1.4.1.4960.2.1.2.6.1 | calientChassisLogUploadOK        | A system log file has been uploaded successfully.                                                                    |  |  |
| 1.3.6.1.4.1.4960.2.1.2.6.2 | calientChassisLogUploadFailure   | A system log file upload has failed.                                                                                 |  |  |
| 1.3.6.1.4.1.4960.2.1.2.6.3 | calientChassisLogRemoved         | A system log file has been removed.                                                                                  |  |  |
| 1.3.6.1.4.1.4960.2.1.2.6.4 | calientChassisLogOpenFailure     | Attempt to open the system log file has failed.                                                                      |  |  |
| 1.3.6.1.4.1.4960.2.1.2.6.5 | calient Chassis Backup Completed | The configuration backup has been completed.                                                                         |  |  |

### Table 9 – CALIENT Chassis MIBs

| OID                          | Name                              | Description                                       |
|------------------------------|-----------------------------------|---------------------------------------------------|
| 1.3.6.1.4.1.4960.2.1.2.6.6   | calient Chassis Backup Failure    | The configuration backup has failed.              |
| 1.3.6.1.4.1.4960.2.1.2.6.7   | calient Chassis Restore Completed | The configuration restoration has been completed. |
| 1.3.6.1.4.1.4960.2.1.2.6.8   | calient Chassis Restore Failure   | The configuration restoration has failed.         |
| 1.3.6.1.4.1.4960.2.1.2.6.9   | calientChassisCPRoleChanged       | The CP card role has been changed.                |
| 1.3.6.1.4.1.4960.2.1.2.6.10  | calientChassisLinkSwitchOver      | Bond0 primary interface changed.                  |
| 1.3.6.1.4.1.4960.2.1.2.6.11  | calientChassisRTCFailedEvent      | RTC access failed.                                |
| 1.3.6.1.4.1.4960.2.1.2.6.12  | calientChassisGxcSrvsUpEvent      | GXC services up.                                  |
| 1.3.6.1.4.1.4960.2.1.2.6.13  | calientChassisGxcSrvsDownEvent    | GXC services down.                                |
| 1.3.6.1.4.1.4960.2.1.2.6.14  | calient Chassis Phy If Down Event | Physical interface is down.                       |
| 1.3.6.1.4.1.4960.2.1.2.6.325 | calientCPSwitchOverAlarm          | Switchover to standby CP alarm.                   |

## C.3 Connection MIBs

Table 10 lists the CALIENT MIB OIDs for connections.

| Table 10 - | - CALIENT | Connection | MIBs |
|------------|-----------|------------|------|
|            |           |            |      |

| OID                        | Name                                    | Description                                                                                                    |
|----------------------------|-----------------------------------------|----------------------------------------------------------------------------------------------------|
| Scalar Objects             |                                         |                                                                                                    |
| 1.3.6.1.4.1.4960.2.5.1.1.1 | calientTransitConnectionCount           | Number of Transit Connections provisioned on this OCS.                                                                                                    |
| 1.3.6.1.4.1.4960.2.5.1.1.2 | calientTransitFailedConnectionC<br>ount | Number of Transit Connections<br>provisioned on this OCS that<br>currently have and operational<br>status of OOS and an operation<br>capability of Failed. |
| 1.3.6.1.4.1.4960.2.5.1.1.6 | calient Delete All Connections          | Provisions the operator to delete all connections.                                                                                                    |
| 1.3.6.1.4.1.4960.2.5.1.1.7 | calientLoopbackAllConnections           | Provisions the operator to create loopback connections on all ports.                                                                                       |
| 1.3.6.1.4.1.4960.2.5.1.1.8 | calientLastOperationResult              | Provisions the operator to get<br>the result (e.g., completed or<br>in-progress) of the last operation<br>(e.g., recall/create loopback).                  |

| OID                                           | Name                               | Description                                                                                                    |  |  |
|-----------------------------------------------|------------------------------------|----------------------------------------------------------------------------------------------------|--|--|
| Table Objects – calientTransitConnectionTable |                                    |                                                                                                    |  |  |
| 1.3.6.1.4.1.4960.2.5.1.1.3.1.1                | calientTConnPortA                  | One of the ports involved in the transit connection.                                                                                                    |  |  |
| 1.3.6.1.4.1.4960.2.5.1.1.3.1.2                | calientTConnPortB                  | One of the ports involved in the transit connection.                                                                                                    |  |  |
| 1.3.6.1.4.1.4960.2.5.1.1.3.1.3                | calient TC onn Port AEnt PhysIndex | The entPhysicalIndex<br>corresponding to one of the ports<br>involved in the connection.                                                                          |  |  |
| 1.3.6.1.4.1.4960.2.5.1.1.3.1.4                | calient TC onn Port BEnt PhysIndex | The entPhysicalIndex<br>corresponding to one of the ports<br>involved in the connection.                                                                          |  |  |
| 1.3.6.1.4.1.4960.2.5.1.1.3.1.5                | calientTConnId                     | The name of the connection. By<br>convention, it has the format<br><portidentifier>-<portidentifier><br/>(e.g., 3.2b.1-4.3b.3).</portidentifier></portidentifier> |  |  |
| 1.3.6.1.4.1.4960.2.5.1.1.3.1.6                | calientTConnDirection              | Directionality of the connection.                                                                                                    |  |  |
| 1.3.6.1.4.1.4960.2.5.1.1.3.1.7                | calientTConnType                   | The type of connection; local(1)<br>signifies the connection was<br>configured by a user.                                                                         |  |  |
| 1.3.6.1.4.1.4960.2.5.1.1.3.1.8                | calient TC onn Row Status          | The Transit Connection Table Row Status for creating/deleting a row                                                                                               |  |  |
| 1.3.6.1.4.1.4960.2.5.1.1.3.1.9                | calientTConnAdminState             | The administrative state of this connection.                                                                                                    |  |  |
| 1.3.6.1.4.1.4960.2.5.1.1.3.1.10               | calientTConnOperState              | The operating state of the connection.                                                                                                    |  |  |
| 1.3.6.1.4.1.4960.2.5.1.1.3.1.11               | calientTConnCapabilityState        | The operational capability of the connection.                                                                                                    |  |  |
| 1.3.6.1.4.1.4960.2.5.1.1.3.1.12               | calientTConnRedundantState         | The redundancy state of the connection.                                                                                                    |  |  |
| 1.3.6.1.4.1.4960.2.5.1.1.3.1.13               | calientTConnAlarmState             | The alarm state of the connection.                                                                                                    |  |  |
| 1.3.6.1.4.1.4960.2.5.1.1.3.1.14               | calientTConnCustName               | The name of the customer/owner of the connection.                                                                                                    |  |  |
| 1.3.6.1.4.1.4960.2.5.1.1.3.1.15               | calientTConnName                   | The customer/administratively assigned name of the connection.                                                                                                    |  |  |
| 1.3.6.1.4.1.4960.2.5.1.1.3.1.16               | calient TC onn Diag Message        | A summary of the last diagnostics<br>performed on the connection, or<br>additional details on the current<br>operational state.                                   |  |  |
| 1.3.6.1.4.1.4960.2.5.1.1.3.1.17               | calientTConnLightBand              | The light band of the connection.                                                                                                    |  |  |

| OID                             | Name                            | Description                                                                                                    |
|---------------------------------|---------------------------------|----------------------------------------------------------------------------------------------------|
| 1.3.6.1.4.1.4960.2.5.1.1.3.1.18 | calient TC onn Auto Focus State | Indicates whether or not Auto<br>Focus has been enabled on the<br>connection.                                                                                                    |
| 1.3.6.1.4.1.4960.2.5.1.1.3.1.19 | calientTConnNoLightState        | Indicates whether or not No Light<br>Connection has been enabled on<br>the connection.                                                                                                    |
| 1.3.6.1.4.1.4960.2.5.1.1.3.1.20 | calientTConnSRRLCktID1          | The name of the Shared Resource<br>Risk List for the connection. By<br>convention, it has the format<br><portidentifier>-<portidentifier><br/>(e.g., 3.2b.1-4.3b.3).</portidentifier></portidentifier>   |
| 1.3.6.1.4.1.4960.2.5.1.1.3.1.21 | calient TC onn SRRLCkt ID 2     | The name of the Shared Resource<br>Risk List for the connection. By<br>convention, this has the format<br><portidentifier>-<portidentifier><br/>(e.g., 3.2b.1-4.3b.3).</portidentifier></portidentifier> |
| 1.3.6.1.4.1.4960.2.5.1.1.3.1.22 | calientTConnGroupName           | The assigned group name of the connection.                                                                                                    |
| Table Objects – calientTransitC | onnHalfTable                    | ·                                                                                                    |
| 1.3.6.1.4.1.4960.2.5.1.1.4.1.1  | calientTConnHalfType            | The type of connection half.                                                                                                    |
| 1.3.6.1.4.1.4960.2.5.1.1.4.1.2  | calientTConnHalfConnId          | Connection ID for one half of a<br>connection. The reverse half of a<br>bi-directional connection will have<br>a connection ID that is the reverse<br>of the forward one.                                |
| 1.3.6.1.4.1.4960.2.5.1.1.4.1.3  | calientTConnHalfAdminState      | The administrative state of a connection half.                                                                                                    |
| 1.3.6.1.4.1.4960.2.5.1.1.4.1.4  | calient TC onn Half Oper State  | The operating state of a<br>connection half.                                                                                                    |
| 1.3.6.1.4.1.4960.2.5.1.1.4.1.5  | calientTConnHalfCapState        | The capability state of a connection half.                                                                                                    |
| 1.3.6.1.4.1.4960.2.5.1.1.4.1.6  | calientTConnHalfRedState        | The redundant state of a connection half.                                                                                                    |
| 1.3.6.1.4.1.4960.2.5.1.1.4.1.7  | calientTConnHalfAlarmState      | The alarm state of a connection half.                                                                                                    |
| 1.3.6.1.4.1.4960.2.5.1.1.4.1.8  | calientTConnHalfWorkMatrix      | The working matrix in which the connection is used; this is an index to a row in the calientXMatrixTable.                                                                                                |

| OID                                       | Name                               | Description                                                                                                    |
|-------------------------------------------|------------------------------------|----------------------------------------------------------------------------------------------------|
| 1.3.6.1.4.1.4960.2.5.1.1.4.1.9            | calientTConnHalfProtMatrix         | The protection matrix that the connection uses; this is an index to a row in the calientXMatrixTable.                                                                                                  |
| 1.3.6.1.4.1.4960.2.5.1.1.4.1.10           | calientTConnHalfLightBand          | The light band of the connection.                                                                                                    |
| 1.3.6.1.4.1.4960.2.5.1.1.4.1.11           | calientTConnHalfAutoFocusStat<br>e | Indicates whether or not Auto<br>Focus has been enabled on the<br>connection.                                                                                                    |
| 1.3.6.1.4.1.4960.2.5.1.1.4.1.12           | calientTConnHalfNoLightState       | Indicates whether or not No Light<br>Connection has been enabled on<br>the connection.                                                                                                    |
| 1.3.6.1.4.1.4960.2.5.1.1.4.1.13           | calientTConnHalfSRRLCktID1         | The name of the Shared Resource<br>Risk List for the connection. By<br>convention, it has the format<br><portidentifier>-<portidentifier><br/>(e.g., 3.2b.1-4.3b.3).</portidentifier></portidentifier> |
| 1.3.6.1.4.1.4960.2.5.1.1.4.1.14           | calientTConnHalfSRRLCktID2         | The name of the Shared Resource<br>Risk List for the connection. By<br>convention, it has the format<br><portidentifier>-<portidentifier><br/>(e.g., 3.2b.1-4.3b.3).</portidentifier></portidentifier> |
| 1.3.6.1.4.1.4960.2.5.1.1.4.1.15           | calientTConnHalfGroupName          | The assigned group name of the connection.                                                                                                    |
| 1.3.6.1.4.1.4960.2.5.1.1.4.1.16           | calientTConnInPower                | Connection input power.                                                                                                    |
| 1.3.6.1.4.1.4960.2.5.1.1.4.1.17           | calientTConnOutPower               | Connection output power.                                                                                                    |
| 1.3.6.1.4.1.4960.2.5.1.1.4.1.18           | calientTConnLoss                   | Connection power loss.                                                                                                    |
| Table Objects – calientConnectionSetTable |                                    |                                                                                                    |
| 1.3.6.1.4.1.4960.2.5.1.1.5.1.1            | calientTConnSetName                | The assigned name of the connection set.                                                                                                    |
| 1.3.6.1.4.1.4960.2.5.1.1.5.1.2            | calientTConnSetUser                | The user who created the set.                                                                                                    |
| 1.3.6.1.4.1.4960.2.5.1.1.5.1.3            | calient TC onn Set Creation Date   | The date and time the set was created.                                                                                                    |
| 1.3.6.1.4.1.4960.2.5.1.1.5.1.4            | calientTConnSetConnCount           | The number of connections in the set.                                                                                                    |
| 1.3.6.1.4.1.4960.2.5.1.1.5.1.5            | calientTConnSetLoaded              | Indicates whether or not the set was loaded.                                                                                                    |
| 1.3.6.1.4.1.4960.2.5.1.1.5.1.6            | calientTConnSetDesc                | The set description.                                                                                                    |
| 1.3.6.1.4.1.4960.2.5.1.1.5.1.7            | calient Conn Set Row Status        | The Connection Set Row Status for creating and deleting a row.                                                                                                    |

| OID                         | Name                                      | Description                                                                                 |
|-----------------------------|-------------------------------------------|---------------------------------------------------------------------------------------------|
| Traps                       |                                           |                                                                                             |
| 1.3.6.1.4.1.4960.2.5.2.6.1  | calientTranConnRcvHWFail                  | The Transit Connection has<br>encountered a hardware failure<br>on the receiving end.       |
| 1.3.6.1.4.1.4960.2.5.2.6.3  | calientTranConnXmtHWFail                  | The Transit Connection has<br>encountered a hardware failure<br>on the transmitting end.    |
| 1.3.6.1.4.1.4960.2.5.2.6.5  | calientTranConnRcvSignalDegra<br>ded      | Receiving end of Transit<br>Connection has signal power<br>below the degrade threshold.     |
| 1.3.6.1.4.1.4960.2.5.2.6.6  | calientTranConnRcvSignalCritica           | Receiving end of Transit<br>Connection has signal power<br>below the critical threshold.    |
| 1.3.6.1.4.1.4960.2.5.2.6.8  | calientTranConnXmtSignalDegr<br>aded      | Transmitting end of Transit<br>Connection has signal power<br>below the degrade threshold.  |
| 1.3.6.1.4.1.4960.2.5.2.6.9  | calientTranConnXmtSignalCritic<br>al      | Transmitting end of Transit<br>Connection has signal power<br>below the critical threshold. |
| 1.3.6.1.4.1.4960.2.5.2.6.11 | calientTranConnUnprotected                | A matrix detects no protection on the Transit Connection.                                   |
| 1.3.6.1.4.1.4960.2.5.2.6.13 | calientTranConnOK                         | The Transit Connection is normal.                                                           |
| 1.3.6.1.4.1.4960.2.5.2.6.14 | calientTranConnAdded                      | A Transit Connection has been added.                                                        |
| 1.3.6.1.4.1.4960.2.5.2.6.15 | calientTranConnDeleted                    | A Transit Connection has been deleted.                                                      |
| 1.3.6.1.4.1.4960.2.5.2.6.16 | calientTranConnActivated                  | A Transit Connection has been activated.                                                    |
| 1.3.6.1.4.1.4960.2.5.2.6.17 | calientTranConnDeactivated                | A Transit Connection has been deactivated.                                                  |
| 1.3.6.1.4.1.4960.2.5.2.6.18 | calientTranConnProtectionSwitc<br>hOK     | A Transit Connection has been switched to another matrix.                                   |
| 1.3.6.1.4.1.4960.2.5.2.6.19 | calientTranConnProtectionSwitc<br>hFailed | A Transit Connection has failed to switch to another matrix.                                |
| 1.3.6.1.4.1.4960.2.5.2.6.20 | calientTranConnThresholdDegr<br>aded      | A Transit Connection power loss in the switch matrix has reached the degraded threshold.    |

| OID                         | Name                                     | Description                                                                                    |
|-----------------------------|------------------------------------------|------------------------------------------------------------------------------------------------|
| 1.3.6.1.4.1.4960.2.5.2.6.21 | calient Tran Conn Threshold Critic<br>al | A Transit Connection power loss in<br>the switch matrix has reached the<br>critical threshold. |
| 1.3.6.1.4.1.4960.2.5.2.6.28 | calientTranConnPowerControlAl<br>arm     | Alarm generated because of an inability to maintain the Transit Connection's output power.     |
| 1.3.6.1.4.1.4960.2.5.2.6.29 | calientTranConnReceiveSignal             | Alarm generated because the<br>Transit Connection's Receive<br>Signal is too high.             |

## C.4 Environment MIBs

Table 11 lists the CALIENT MIB OIDs for environmental factors affecting the switch.

| OID                         | Name                            | Description                                                                                |  |
|-----------------------------|---------------------------------|--------------------------------------------------------------------------------------------|--|
| Traps                       |                                 |                                                                                            |  |
| 1.3.6.1.4.1.4960.2.3.2.6.51 | calientEnvOverTemp              | The current ambient temperature<br>of a card has exceeded the<br>configured threshold.     |  |
| 1.3.6.1.4.1.4960.2.3.2.6.53 | calientEnvPowerFail             | One of the redundant power breakers is not functioning.                                    |  |
| 1.3.6.1.4.1.4960.2.3.2.6.55 | calientEnvFanFailure            | One of the fans in the fan tray has failed.                                                |  |
| 1.3.6.1.4.1.4960.2.3.2.6.57 | calientEnvFanTrayFailure        | Multiple fans in the fan tray have failed, and the entire fan tray is marked as failed.    |  |
| 1.3.6.1.4.1.4960.2.3.2.6.58 | calientEnvFanTrayOK             | The fan tray has resumed normal operation.                                                 |  |
| 1.3.6.1.4.1.4960.2.3.2.6.61 | calient Card Disk Over Utilized | One or more disks on the card are over-utilized; utilization is above the major threshold. |  |
| 1.3.6.1.4.1.4960.2.3.2.6.62 | calient Card Disk Util Normal   | The disk space on the card is normal.                                                      |  |
| 1.3.6.1.4.1.4960.2.3.2.6.63 | calientCardMemOverUtilized      | Card memory is over-utilized;<br>utilization is above the major<br>threshold.              |  |

| Table 11 – CALIENT Environment MI | Bs |
|-----------------------------------|----|
|-----------------------------------|----|

| OID                         | Name                                     | Description                                                                                                   |
|-----------------------------|------------------------------------------|----------------------------------------------------------------------------------------------------|
| 1.3.6.1.4.1.4960.2.3.2.6.65 | calientCardCpuOverUtilized               | The card CPU is over-utilized;<br>utilization is above the major<br>threshold.                                |
| 1.3.6.1.4.1.4960.2.3.2.6.67 | calient Card Bus Failure                 | The shelf supervisory bus has failed; error counts exceed the major threshold.                                |
| 1.3.6.1.4.1.4960.2.3.2.6.69 | calientCardIntCommFailure                | Internal communication is<br>degrading; number of transmit<br>packets dropped exceeds the<br>major threshold. |
| 1.3.6.1.4.1.4960.2.3.2.6.71 | calientUpgradeFailedAlarm                | Upgrade Failed alarm.                                                                                         |
| 1.3.6.1.4.1.4960.2.3.2.6.72 | calientSystemRestartedAlarm              | Calient System Restarted alarm.                                                                               |
| 1.3.6.1.4.1.4960.2.3.2.6.73 | calient Lan Threshold Exceeded Al<br>arm | LAN Threshold Exceeded alarm.                                                                                 |
| 1.3.6.1.4.1.4960.2.3.2.6.74 | calientADCBusErrorAlarm                  | ADC Bus Error alarm.                                                                                          |
| 1.3.6.1.4.1.4960.2.3.2.6.75 | calientLinkADownAlarm                    | Link A Down alarm.                                                                                            |
| 1.3.6.1.4.1.4960.2.3.2.6.76 | calientLinkBDownAlarm                    | Link B Down alarm.                                                                                            |
| 1.3.6.1.4.1.4960.2.3.2.6.77 | calientPowerFeedBAlarm                   | Power Feed Unit B has failed.                                                                                 |
| 1.3.6.1.4.1.4960.2.3.2.6.78 | calientPowerFeedAAlarm                   | Power Feed Unit A has failed.                                                                                 |
| 1.3.6.1.4.1.4960.2.3.2.6.79 | calientFanAccessAlarm                    | Fan Control Unit Access has failed.                                                                           |
| 1.3.6.1.4.1.4960.2.3.2.6.80 | calient Temp Access Alarm                | Temperature Sensor Unit Access has failed.                                                                    |
| 1.3.6.1.4.1.4960.2.3.2.6.81 | calientSWUIBoardAccessAlarm              | Switch UI Board Access has failed.                                                                            |

## C.5 FTP Configuration MIBs

Table 12 lists the CALIENT MIB OIDs for configuring FTP on the switch.

| Table 12 – CALIENT | FTP Conf | iguration | MIRs   |
|--------------------|----------|-----------|--------|
|                    |          | iguiution | 141103 |

| OID                         | Name                    | Description                                                                 |
|-----------------------------|-------------------------|-----------------------------------------------------------------------------|
| Scalar Objects              |                         |                                                                             |
| 1.3.6.1.4.1.4960.2.11.1.1.1 | calientFtpHostAddress   | IP address of the FTP server onto which the configuration will be uploaded. |
| 1.3.6.1.4.1.4960.2.11.1.1.2 | calientFtpUserName      | FTP server User Name.                                                       |
| 1.3.6.1.4.1.4960.2.11.1.1.3 | calientFtpUserPass      | FTP server User Password.                                                   |
| 1.3.6.1.4.1.4960.2.11.1.1.4 | calientFtpBackupDirPAth | FTP server Node Backup Directory Path.                                      |

## C.6 NTP Server Configuration MIBs

Table 13 lists the CALIENT MIB OIDs for configuring NTP on the switch.

| OID                       | Name                    | Description                        |
|---------------------------|-------------------------|------------------------------------|
| Scalar Objects            |                         |                                    |
| 1.3.6.1.4.1.4960.2.12.1.1 | calientNTPServiceStatus | The NTP Service Enable or Disable. |
| 1.3.6.1.4.1.4960.2.12.1.2 | calientNtpServerAddress | The NTP Server IP Address.         |

## C.7 Port MIBs

Table 14 lists the CALIENT MIB OIDs for configuring ports on the switch.

| OID                            | Name                     | Description                                                                                          |  |
|--------------------------------|--------------------------|----------------------------------------------------------------------------------------------------|--|
| Scalar Objects                 |                          |                                                                                                    |  |
| 1.3.6.1.4.1.4960.2.6.1.1.1     | calientPortCount         | The number of ports installed in this OCS.                                                           |  |
| 1.3.6.1.4.1.4960.2.6.1.1.2     | calientFailedPortCount   | The current number of ports with an operational status of OOS and an operation capability of failed. |  |
| Table Objects – calientPortTab | le                       |                                                                                                    |  |
| 1.3.6.1.4.1.4960.2.6.1.1.3.1.1 | calientPortShelfNum      | The shelf number where the port is located.                                                          |  |
| 1.3.6.1.4.1.4960.2.6.1.1.3.1.2 | calientPortSlotNum       | The slot number of the card where the port is located.                                               |  |
| 1.3.6.1.4.1.4960.2.6.1.1.3.1.3 | calientPortPosition      | The position of the card where the port is located.                                                  |  |
| 1.3.6.1.4.1.4960.2.6.1.1.3.1.4 | calientPortNum           | The physical number of the port.                                                                     |  |
| 1.3.6.1.4.1.4960.2.6.1.1.3.1.5 | calientPortType          | The type of port.                                                                                    |  |
| 1.3.6.1.4.1.4960.2.6.1.1.3.1.6 | calientPortId            | The administratively assigned name of the port.                                                      |  |
| 1.3.6.1.4.1.4960.2.6.1.1.3.1.7 | calientInPortOperStatus  | The current operational status of the input port.                                                    |  |
| 1.3.6.1.4.1.4960.2.6.1.1.3.1.8 | calientInPortAdminStatus | The current administrative status of the input port.                                                 |  |

#### Table 14 – CALIENT Port MIBs

| OID                             | Name                      | Description                                                                                            |
|---------------------------------|---------------------------|----------------------------------------------------------------------------------------------------|
| 1.3.6.1.4.1.4960.2.6.1.1.3.1.9  | calientInPortCapStatus    | The current operating capability status of the input port.                                             |
| 1.3.6.1.4.1.4960.2.6.1.1.3.1.10 | calientInPortRedStatus    | The current redundancy status of the input port.                                                       |
| 1.3.6.1.4.1.4960.2.6.1.1.3.1.11 | calientInPortProtStatus   | The current protection status of the input port.                                                       |
| 1.3.6.1.4.1.4960.2.6.1.1.3.1.12 | calientInPortAlarmState   | The current alarm state of the input port.                                                             |
| 1.3.6.1.4.1.4960.2.6.1.1.3.1.13 | calientOutPortOperStatus  | The current operational status of the output port.                                                     |
| 1.3.6.1.4.1.4960.2.6.1.1.3.1.14 | calientOutPortAdminStatus | The current administrative status of the output port.                                                  |
| 1.3.6.1.4.1.4960.2.6.1.1.3.1.15 | calientOutPortCapStatus   | The current operating capability status of the output port.                                            |
| 1.3.6.1.4.1.4960.2.6.1.1.3.1.16 | calientOutPortRedStatus   | The current redundancy status of the output port.                                                      |
| 1.3.6.1.4.1.4960.2.6.1.1.3.1.17 | calientOutPortProtStatus  | The current protection status of the output port.                                                      |
| 1.3.6.1.4.1.4960.2.6.1.1.3.1.18 | calientOutPortAlarmState  | The current alarm state of the output port.                                                            |
| 1.3.6.1.4.1.4960.2.6.1.1.3.1.19 | calientPortDescr          | A text description of the port.                                                                        |
| 1.3.6.1.4.1.4960.2.6.1.1.3.1.20 | calientPortDiagMessage    | A description of the last diagnostic results.                                                          |
| 1.3.6.1.4.1.4960.2.6.1.1.3.1.21 | calientInPortOwner        | The owner of the input port.                                                                           |
| 1.3.6.1.4.1.4960.2.6.1.1.3.1.22 | calientOutPortOwner       | The owner of the output port.                                                                          |
| 1.3.6.1.4.1.4960.2.6.1.1.3.1.23 | calientPortGroupName      | The name of the port group to which this port belongs.                                                 |
| 1.3.6.1.4.1.4960.2.6.1.1.3.1.24 | calientPortAlias          | The alias used to identify the port;<br>the alias may contain alphanumeric<br>characters.              |
| 1.3.6.1.4.1.4960.2.6.1.1.3.1.25 | calientPortInPower        | The input power of the port.                                                                           |
| 1.3.6.1.4.1.4960.2.6.1.1.3.1.26 | calientPortConnections    | The connection identifiers for the connections in which the port acts as an input port or output port. |
| 1.3.6.1.4.1.4960.2.6.1.1.3.1.27 | calientPortInOptPower     | The input optical power of the port.                                                                   |
| 1.3.6.1.4.1.4960.2.6.1.1.3.1.28 | calientPortOutOptPower    | The output optical power of the port.                                                                  |

## C.8 Port Group MIBs

Table 15 lists the CALIENT MIB OIDs for configuring port groups on the switch.

| OID                                   | Name                                     | Description                                                                                                    |
|---------------------------------------|------------------------------------------|----------------------------------------------------------------------------------------------------|
| Table Objects – calientPortGroupTable |                                          |                                                                                                    |
| 1.3.6.1.4.1.4960.2.10.1.1.1.1         | calientPortGroupName                     | The name of the port group.                                                                                                    |
| 1.3.6.1.4.1.4960.2.10.1.1.1.2         | calientGroupPortIndex                    | The port group index uniquely identifying the port group.                                                                          |
| 1.3.6.1.4.1.4960.2.10.1.1.1.3         | calientPortGroupMemberPorts              | The member ports belonging to<br>this port group. It has the format<br><portid1>,<portid2><portidn>.</portidn></portid2></portid1> |
| 1.3.6.1.4.1.4960.2.10.1.1.1.4         | calientPortOwner                         | The owner of this port group.                                                                                                    |
| 1.3.6.1.4.1.4960.2.10.1.1.1.5         | calientPortType                          | The port group type.                                                                                                    |
| 1.3.6.1.4.1.4960.2.10.1.1.1.6         | calientGroupPortCount                    | The number of member ports belonging to this group.                                                                                |
| 1.3.6.1.4.1.4960.2.10.1.1.1.7         | calientPortGroupRowStatus                | The Calient Port Group Table Row<br>Status for creating and deleting<br>a row.                                                     |
| Traps                                 |                                          |                                                                                                    |
| 1.3.6.1.4.1.4960.2.10.2.6.1           | calientPortGroupInputSignalDeg<br>raded  | Input signal power of the Port<br>Group is below degrade threshold.                                                                |
| 1.3.6.1.4.1.4960.2.10.2.6.2           | calientPortGroupInputSignalCriti<br>cal  | Input signal power of the Port<br>Group is below critical threshold.                                                               |
| 1.3.6.1.4.1.4960.2.10.2.6.3           | calientPortGroupInputSignalHig<br>h      | Input signal power of the Port<br>Group is above high threshold.                                                                   |
| 1.3.6.1.4.1.4960.2.10.2.6.4           | calientPortGroupOutputSignalD<br>egrade  | Output signal power of the Port<br>Group is below degrade threshold.                                                               |
| 1.3.6.1.4.1.4960.2.10.2.6.5           | calientPortGroupOutputSignalCr<br>itical | Output signal power of the Port<br>Group is below critical threshold.                                                              |

## Table 15 – CALIENT Port Group MIBs

## C.9 Security MIBs

Table 16 lists the CALIENT MIB OIDs for configuring security on the switch.

| OID                        | Name                        | Description                                                                                            |
|----------------------------|-----------------------------|----------------------------------------------------------------------------------------------------|
| Scalar Objects             |                             | ·                                                                                                    |
| 1.3.6.1.4.1.4960.2.7.1.1.1 | calientLoginName            | The user login name.                                                                                   |
| 1.3.6.1.4.1.4960.2.7.1.1.2 | calientLoginService         | The service through which a user can log into system.                                                  |
| 1.3.6.1.4.1.4960.2.7.1.1.3 | calientSecurityNotice       | Indicates whether or not a user who has logged in should receive a security notice.                    |
| 1.3.6.1.4.1.4960.2.7.1.1.4 | calientSecPassAging         | The maximum number of days the user password is valid.                                                 |
| 1.3.6.1.4.1.4960.2.7.1.1.5 | calientSecUsageInactivity   | The max timeout for automatic lockout for the duration in which there is no usage activity in minutes. |
| Traps                      |                             |                                                                                                    |
| 1.3.6.1.4.1.4960.2.7.2.6.1 | calientSecurityLoginOK      | An authorized user has logged into the system.                                                         |
| 1.3.6.1.4.1.4960.2.7.2.6.2 | calientSecurityLoginFailure | An unauthorized user attempted to log in to the system.                                                |
| 1.3.6.1.4.1.4960.2.7.2.6.3 | calientSecurityLogoff       | A user has logged out of the system.                                                                   |
| 1.3.6.1.4.1.4960.2.7.2.6.4 | calientSecurityUserAdded    | A user profile has been added to system.                                                               |
| 1.3.6.1.4.1.4960.2.7.2.6.5 | calientSecurityUserDeleted  | A user profile has been deleted from system.                                                           |

#### Table 16 – CALIENT Security MIBs

## C.10 Service MIBs

Table 17 lists the CALIENT MIB OIDs for configuring service on the switch.

| OID                       | Name                        | Description                             |
|---------------------------|-----------------------------|-----------------------------------------|
| Scalar Objects            |                             |                                         |
| 1.3.6.1.4.1.4960.2.13.1.1 | calientWebServiceStatus     | The Web Service Enable or Disable.      |
| 1.3.6.1.4.1.4960.2.13.1.2 | calientTL1ServiceStatus     | The TL1 Service Enable or Disable.      |
| 1.3.6.1.4.1.4960.2.13.1.3 | calientSNMPServiceStatus    | The SNMP Service Enable or Disable.     |
| 1.3.6.1.4.1.4960.2.13.1.4 | calientNBCORBAServiceStatus | The NB CORBA Service Enable or Disable. |

#### Table 17 – CALIENT Service MIBs

## C.11 Session Management MIBs

Table 18 lists the CALIENT MIB OIDs for configuring session management on the switch.

| OID                                        | Name                          | Description                                                                                                    |  |  |
|--------------------------------------------|-------------------------------|----------------------------------------------------------------------------------------------------|--|--|
| Scalar Objects                             |                               |                                                                                                    |  |  |
| 1.3.6.1.4.1.4960.2.15.1.2.2                | calientSessionTimeout         | The Session Timeout value in mins.                                                                                                    |  |  |
| Table Objects – calientSessionMngConfTable |                               |                                                                                                    |  |  |
| 1.3.6.1.4.1.4960.2.15.1.2.1.1              | calientSessionID              | This object uniquely identifies a user session.                                                                                                    |  |  |
| 1.3.6.1.4.1.4960.2.15.1.2.1.2              | calientSessUserName           | The User Name of the session.                                                                                                    |  |  |
| 1.3.6.1.4.1.4960.2.15.1.2.1.3              | calientSessUserRole           | The role of the user. The user can<br>be an Administrator or Provisioner,<br>a Field User, a user allowed to<br>perform Install-Maintenance, or<br>a user with Read-Only access. |  |  |
| 1.3.6.1.4.1.4960.2.15.1.2.1.4              | calientNodeIPAddress          | The IP Address of the node on which the session is running.                                                                                                    |  |  |
| 1.3.6.1.4.1.4960.2.15.1.2.1.5              | calientSessionUserServiceType | The Service Type configured for the user.                                                                                                    |  |  |
| 1.3.6.1.4.1.4960.2.15.1.2.1.6              | calientUserLoginTime          | The time at which the user has<br>logged in; the time format is<br>dd/mm/yy HH:MM:SS.                                                                                            |  |  |
| 1.3.6.1.4.1.4960.2.15.1.1.1.7              | calientTerminateSess          | This object enables an admin user to terminate a session.                                                                                                    |  |  |

### Table 18 – CALIENT Session Management MIBs

## C.12 Software Management MIBs

Table 19 lists the CALIENT MIB OIDs for configuring software management on the switch.

| OID                                   | Name                | Description                                                                                                    |  |  |
|---------------------------------------|---------------------|----------------------------------------------------------------------------------------------------|--|--|
| Table Objects – calientSWMngConfTable |                     |                                                                                                    |  |  |
| 1.3.6.1.4.1.4960.2.14.1.1.1.1         | calientSwEntryIndex | The unique index that identifies the software management entry.                                                                            |  |  |
| 1.3.6.1.4.1.4960.2.14.1.1.1.2         | calientSlotNo       | The position of the card on which the software module is running. The format for this object is <shelfnum>.<slotnum>.</slotnum></shelfnum> |  |  |
| 1.3.6.1.4.1.4960.2.14.1.1.1.3         | calientSWType       | The general type of the software running on the card:                                                                                      |  |  |
|                                       |                     | <ul> <li>cp – Control Processor Module</li> </ul>                                                                                          |  |  |
|                                       |                     | <ul> <li>wam – Watchdog Processor and Alarm<br/>Module</li> </ul>                                                                          |  |  |
|                                       |                     | <ul> <li>lic – LAN Interface Card</li> </ul>                                                                                               |  |  |
|                                       |                     | <ul> <li>iosc – I/O Shelf Controllers</li> </ul>                                                                                           |  |  |
|                                       |                     | <ul> <li>ooo – All Optical I/O card</li> </ul>                                                                                             |  |  |
|                                       |                     | <ul> <li>oeo – Optical-Electrical-Optical I/O<br/>card</li> </ul>                                                                          |  |  |
|                                       |                     | <ul> <li>adc – A/D Converter bus PCB</li> </ul>                                                                                            |  |  |
|                                       |                     | <ul> <li>sm – Switch Matrix Module</li> </ul>                                                                                              |  |  |
|                                       |                     | np – Network Processor Module                                                                                                    |  |  |
| 1.3.6.1.4.1.4960.2.14.1.1.1.4         | calientSWVer        | The software version running on the card.                                                                                                  |  |  |

| Table 19 – CALIENT Software Management MI | Bs |
|-------------------------------------------|----|
|-------------------------------------------|----|

## C.13 User Management MIBs

Table 20 lists the CALIENT MIB OIDs for configuring user management on the switch.

| OID                                     | Name                      | Description                                                                                                    |  |
|-----------------------------------------|---------------------------|----------------------------------------------------------------------------------------------------|--|
| Table Objects – calientUserMngConfTable |                           |                                                                                                    |  |
| 1.3.6.1.4.1.4960.2.17.1.2.1.1           | calientUserName           | The login user name.                                                                                                    |  |
| 1.3.6.1.4.1.4960.2.17.1.2.1.2           | calientUserIndex          | The index of the user table.                                                                                                    |  |
| 1.3.6.1.4.1.4960.2.17.1.2.1.3           | calientUserRole           | The role of the user. The user can<br>be an Administrator or Provisioner, a<br>Field User, a user allowed to perform<br>Install-Maintenance, or a user with<br>Read-Only access.  |  |
| 1.3.6.1.4.1.4960.2.17.1.2.1.4           | calientUserPass           | The password for this user.                                                                                                    |  |
| 1.3.6.1.4.1.4960.2.17.1.2.1.5           | calientUserTL1Access      | This object indicates whether or not<br>the user is allowed to access the device<br>using TL1.                                                                                    |  |
| 1.3.6.1.4.1.4960.2.17.1.2.1.6           | calientUserWebAccess      | This object indicates whether or not<br>the user is allowed to access the device<br>using the Web.                                                                                |  |
| 1.3.6.1.4.1.4960.2.17.1.2.1.7           | calientUserMultiSessAllow | This object indicates whether or not the user is allowed multiple sessions.                                                                                                    |  |
| 1.3.6.1.4.1.4960.2.17.1.2.1.8           | calientUserAssocPortGrp   | The port groups associated with the<br>user. This is a list of comma-separated<br>port group names. For example:<br><portgrpname1>, <portgrpname2>.</portgrpname2></portgrpname1> |  |
| 1.3.6.1.4.1.4960.2.17.1.1.1.9           | calientUserStatus         | This object indicates whether the user is enabled or disabled.                                                                                                    |  |
| 1.3.6.1.4.1.4960.2.17.1.1.1.10          | calientUserMgmtRowStatus  | The Calient User Management Table<br>Row Status for creation/deletion of<br>a row.                                                                                                |  |

| Table 20 – CALIENT User M | anagement MIBs |
|---------------------------|----------------|
|---------------------------|----------------|